# 国网辽宁省电力有限公司 安全准入操作指南

为规范国网辽宁省电力有限公司(以下简称公司)业务外包<sup>1</sup>安全监督管理,按照国家电网有限公司安全准入有关文件 要求,对进入作业现场的企业和人员进行安全准入管理。有 关要求及操作流程如下:

#### 一、依据

公司业务外包安全工作按照"谁发包、谁负责""管业务 必须管安全"原则,建立队伍和人员安全资信报备机制。

《中央企业安全生产监督管理办法》(国资委令第44号)

《建筑业企业资质管理规定》(住房城乡建设部令第22 号)

《承装(修、试)电力设施许可证管理办法》(发改委令 第30号)

《建筑施工企业主要负责人、项目负责人和专职安全生产 管理人员安全生产管理规定》(住建部令第17号)

《建筑业企业资质标准》(建市[2014]159号)

《建筑施工企业安全生产管理机构设置及专职安全生产 管理人员配备办法》(建质[2008]91号)

《建筑施工企业主要负责人、项目负责人和专职安全生产管理人员安全生产管理规定实施意见》(建质[2015]206号)

<sup>&</sup>lt;sup>1</sup>业务外包是指公司各级单位作为甲方(以下统称发包单位)与乙方(公司系统外单位、产业单位,以下称 承包单位)签订合同,将建设(技改)工程施工、生产作业业务(以下统称外包项目)发包给承包单位的 活动。

《国家电网有限公司业务外包安全监督管理办法》(国网(安监/4)853-2022)

《国家电网有限公司安全准入工作规范(试行)》(安监二[2019]60号)

#### 二、安全准入范围

公司依托安全风险管控监督平台,建立健全进网作业企 业及人员的安全资信档案库,对进入生产经营区域从事现场 作业的企业和人员实施安全准入管理,确保项目实施安全可 控。具体准入范围如下:

(一)企业范围

进入公司生产经营区域从事生产、建设、营销等现场作 业的内外部施工单位,包括系统内施工企业(各级送变电公 司、产业单位)和社会施工企业。目前相关企业分为以下五 大类型和多个专业。

#### 1.施工企业

承担输变电工程、配(农)网建设、生产检修改造、营 销项目(计量、业扩等)、技改大修、迁改工程和信息通信 作业等作业业务的承包单位,包括施工总承包、专业承包、 专业分包、劳务分包等类型。相关专业划分如下:

(1) 电气: 输变电工程、配网建设、电气设备安装调试等。

(2) 土建: 变电站土建、线路基础施工、建筑工程等。

(3) 地基基础: 桩基工程、基坑支护、地基处理等。

(4) 通信: 电力通信线路施工、通信设备安装等。

(5)信息:信息系统集成、网络工程、数据中心建设等。

(6) 监控: 安防监控系统施工、智能监测设备安装等。

(7)自动化:电力自动化系统施工、继电保护装置安装等。

(8)风电:风电场建设、风力发电机组安装与调试等。

(9) 电化学:电池储能系统施工、电化学设备安装等。

(10) 消防:消防设施安装、消防工程施工等。

(11)装修:室内外装修工程、建筑物修缮等。

(12) 劳务: 纯劳务作业(如土方开挖、设备搬运等, 需依附于专业施工单位)。

(13)其他:机电工程、隧道工程、模板脚手架工程、 特种工程(如爆破、起重吊装)、特种设备安装(如电梯、 压力容器)等。

#### 2.监理企业

受发包单位委托,依据法律法规、工程建设标准、勘察 设计文件及合同,对外包项目安全、质量、进度等实施监理 的单位。可承担电气、土建、通信、信息、消防、机电等多 个专业项目监理。

#### 3.设备厂家

为公司提供电力设备的生产制造或供应单位(含安装、 调试、技术服务)。

(1)一次设备厂家:变压器、断路器、隔离开关、避 雷器等一次设备制造、安装及调试。 (2)二次设备厂家:继电保护装置、自动化控制设备、 电力监控系统等二次设备制造、安装及调试。

#### 4.检修维护企业

参与主业非工程类生产作业的施工队伍,在主业单位人 员带领下开展设备检修、维护作业。包括以下专业:

(1) 电气检修: 电气设备检修、试验、消缺等。

(2) 通信检修:通信线路、设备维护及故障处理。

(3) 信息检修: 信息系统、网络设备维护。

(4)自动化检修:自动化系统、监控设备维护。

(5)风电检修:风电机组运维、检修。

(6) 电化学检修:储能设备、蓄电池维护。

(7) 消防设施维护: 消防系统检测、维护。

#### 5.原集体企业单位

公司原集体企业单位,承担各类工程施工任务,如变电 站建设、输电线路架设等外包项目。涵盖施工企业全专业、 设备制造与检修、新能源技术服务等,具体根据实际业务范 围确定。

(二)人员范围

进入公司生产经营区域从事现场作业的人员,包含系统 内员工(主业、产业单位员工)和外来人员(施工类企业的 法定代表人、项目经理、安全员也需办理安全准入)。

#### 三、安全准入流程及要求

(一)企业准入

公司实行入网企业安全资信报备制度,以地市公司级单

位为主体实施,安全资信备案信息在省内共享共用。

 1.入网企业首次报备应填写安全资信报备申请表(详见 附件1),同时准备相关的企业资质、安全证件、安全工器
 具试验合格报告等(详见附件2)。

2.地市公司级单位专业部门负责受理本专业入网企业安 全资信报备资料,审核验证后提交至地市公司级单位安监部 门复核,经单位分管负责人审批通过后提交至省公司安监部 门备案。

3.通过备案的入网企业由地市公司级受理单位专业部
 门组织录入安全风险管控监督平台(详见附件3)。

(二)人员准入

按照国家电网有限公司安全风险管控监督平台-安全准入模块系统流程要求,企业准入后办理人员准入(详见附件3)。

1.申请 isc 账号

按照安全风险管控监督平台录入流程,外包人员需在统一权限管理平台-外网系统申请 i 国网 isc 账号,同时登录安 全风险管控监督平台填写人员基础信息并关联 isc 账号(详 见附件4)。

2.完成安全准入考试

外包人员需通过 i 国网风险监督平台参加地市(县)公司级受理单位创建的安全准入考试。

3.发起准入流程

考试通过后,由地市(县)公司级单位专业部门组织外

包人员在安全风险管控监督平台中发起人员准入流程,按照系统设置内容进一步完善人员资质信息(详见附件5)。

4. 准入信息审核

安全准入信息按照系统设定流程,需经过地市(县)公司级单位专业部门-地市(县)公司级单位安监部-省公司安监部进行审核,审核通过后人员准入有效。

附件: 1.安全资信报备表

2.企业准入所需资料

3.风险管控监督平台安全准入系统操作指南

4.外部企业、用户 isc 账号注册指南

5.外包人员安全准入填写要求

## 附件1:

## 安全资信报备表

|                      | [: (公章)      |                             |                   |                | 联系            | 人:          |         |
|----------------------|--------------|-----------------------------|-------------------|----------------|---------------|-------------|---------|
| 单位                   | 立名称          |                             |                   |                | 成             | 立日期         |         |
| 单位                   | 立地址          |                             |                   |                |               |             |         |
| 企」                   | 上类型          | 见说明4                        |                   | 申请             | 专业            |             |         |
| 联系                   | 人信息          | 姓名、电话                       | 、邮箱               |                |               |             |         |
| 申请排                  | <b>股备期限</b>  | XXXX 年 X                    | X 月 XX            | 日——XXXX        | x年XX)         | 引 XX 日      | (或长期)   |
| 法定代表                 | 人相关信息        | 姓名、身份                       | 证号、电              | 话等             |               |             |         |
| 主要负责人                | 安全考核相关<br>言息 | 姓名、考核<br>(包括但不附             | 机构、证<br>艮于法定A     | 书编号、有刻<br>(表人) | 文期            |             |         |
| 安全生                  | 产许可证         | 发证机构                        |                   | 有效期:           |               | 编号:         |         |
| 建筑企                  | è业资质         | 说明与申词<br>应的资质、              | 青专业相<br>等级        | 有效期:           |               | 发证材         | L构及编号:  |
| 承装(修                 | 、试)资质        | 说明能源月<br>应的资质、              | <b>哥颁发相</b><br>等级 | 有效期:           |               | 发证材         | L构及编号:  |
| (其他                  | 1资质)         |                             |                   | 有效期:           |               | 发证材         | L构及编号:  |
| 项目负责<br>人 (项目经       | 姓名           | 业务资格<br>证书类型<br>(级别、专<br>业) | 业务资<br>格证书<br>编号  | 安全证件<br>编号     | 有效期           |             | 身份证号    |
| 理)                   | 至少1人         | 如二级建<br>造师、机电               |                   | 安全B证           |               |             |         |
|                      | 姓名           | 安全证件                        | 牛编号               | 有郊             | (期            |             | 身份证号    |
| 企业专职<br>安全生产<br>管理人员 |              | 安全 C1 证,<br>要有 C1 证         | ,且同时<br>和 C2 证    |                |               |             |         |
|                      |              |                             |                   |                |               |             |         |
| 安全工器                 | 具配备情况        | 根据申请的<br>类和数量               | 入网企业              | <br>类型、资质4     | <b>穿级,</b> 应身 | <br>【备对应    | 的安全工器具种 |
| │简要说明特<br>      备    | 种作业人员配<br>情况 | 姓名,特种<br>设备作业人              | 作业种类<br>员         | 【应急部、作         | 主建部规定         | <b>足的特种</b> | 作业】以及特种 |

| 由诗入网众业           | 我对以上填报信息及有      | 「关资信证明材料的合法 | 性、 | 真实忙 | 生负 |
|------------------|-----------------|-------------|----|-----|----|
| 法定代表人声明          | 点。<br>法定代表人签名:  | (申请单位印章)    | 4  | н   | п  |
|                  |                 |             | 牛  | 月   | E  |
| 地市公司<br>分管专业部门意见 | 部门意见:<br>负责人签名: | (部门印章)      | 年  | 月   | 日  |
| 地市公司<br>安全监察部门意见 | 部门意见:<br>负责人签名: | (部门印章)      | 年  | 月   | 日  |
| 受理单位<br>公司领导意见   | 负责人签名:          |             | 年  | 月   | 日  |
| 备注               |                 |             |    |     |    |

说明:

1.受理单位要核对关键人员的相关证件证书原件,并在官网核对。

2.受理单位要核对所有人员的劳动合同、社会保险证明(临时人员除外)。

3.安全证件如不是住建部门颁发,要注明发证机关。

4.企业类型分为施工企业、监理企业、设备厂家(包括一次、二次设备的厂家)、 检修维护(指非工程类施工作业,在主业人员带领下,入网队伍派出相应具有资质人员参与检修维护)、省管产业5类。

5.申请专业分为电气、土建、地基基础、通信、信息、监控、自动化、风电、电 化学、消防、装修、劳务、其他(机电、隧道、模板脚手架、特种工程、特种设 备)。可填写多项。

6.按照《建筑施工企业安全生产管理机构设置及专职安全生产管理人员配备办法》 (建质〔2008〕91号)专职安全生产管理人员配置必须满足如下要求:

(1) 建筑施工总承包资质序列企业:特级资质不少于6人;一级资质不少于4人;二级和二级以下资质企业不少于3人。

(2)建筑施工专业承包资质序列企业:一级资质不少于3人;二级和二级以下资质企业不少于2人。

(3) 建筑施工劳务分包资质序列企业:不少于2人。另外,安全员证件应同时 有 C1 证和 C2 证。 附件 2:

# 企业准人所需资料

| 企业分类              | 营业<br>执照     | 建筑业企业<br>资质证书 | 承装修饰电力<br>设施许可证 | 安全生产<br>许可证                                   | 其他资<br>质证书 | 关键人员资质证书                                                 |
|-------------------|--------------|---------------|-----------------|-----------------------------------------------|------------|----------------------------------------------------------|
| 施工企业              | $\checkmark$ | $\checkmark$  | $\checkmark$    | <ul><li>√</li><li>(参与电</li><li>力施工)</li></ul> |            | 法定代表人:建安A证<br>项目经理:建安B证及建造师证<br>安全员:建安C证<br>特种作业人员:特种作业证 |
| 监理企业              | $\sim$       |               |                 |                                               | $\sim$     | 监理证                                                      |
| 检修维护企业<br>(以劳务形式) | $\checkmark$ |               | $\checkmark$    |                                               |            |                                                          |
| 设备厂家              | $\sim$       |               |                 |                                               |            |                                                          |

# 电力承装(修、试)等级安全工器具配置最低值表

| 等级    | 安全帽/顶 | 绝缘手套/双 | 绝缘靴/双 | 绝缘杆/套                                  | 验电器/只                                  | 接地线/组                                  | 安全带/副 | 人字绝缘梯/<br>架 | 脚扣/副 |
|-------|-------|--------|-------|----------------------------------------|----------------------------------------|----------------------------------------|-------|-------------|------|
| 一级    | 100   | 22     | 22    | 500kV15<br>220kV10<br>66kV10<br>10kV10 | 500kV15<br>220kV10<br>66kV10<br>10kV10 | 500kV20<br>220kV14<br>66kV14<br>10kV10 | 60    | 10          | 60   |
| 二级    | 50    | 8      | 8     | 220kV4<br>66kV4<br>1 0kV4              | 220kV4<br>66kV4<br>10kV4               | 220kV6<br>66kV6<br>10kV10<br>0.4kV10   | 30    | 5           | 30   |
| 三级    | 30    | 8      | 8     | 66kV2<br>1 0kV4                        | 66kV2<br>10kV4                         | 66kV4<br>10kV10<br>0.4kV10             | 30    | 2           | 15   |
| 四级    | 20    | 4      | 4     | 10kV4                                  | 10kV4                                  | 10kV10<br>0.4kV10                      | 10    | 1           | 10   |
| 五级    | 20    | 4      | 4     | 10kV4                                  | 10kV4                                  | 10kV10<br>0.4kV10                      | 10    | 1           | 10   |
| 土建等其他 | 20    |        | 4     |                                        |                                        |                                        | 10    | 1           |      |
| 设备厂家  | 10    |        |       |                                        |                                        |                                        |       |             |      |

附件 3:

# 安全风险管控监督平台安全准人 系统操作指南

#### 一、外包队伍准入

 1.登录安全风险管控监督平台,安全准入—企业准入— 外包单位—新增(或者模板下载填写完信息后导入),填写 企业基本信息(\*为必填项)、照片信息(法人身份证正反 面信息、营业执照照片、法人社保缴费记录照片)、资质信 息(营业执照、建筑业企业资质证书等),点击确认。

| -                |     |         | (A)<br>(A) | O<br>neukatene |                | ER<br>Latition at | * ·         |            | 63<br>8 18:16:55 | ()<br>(1.111) | 1000 100 000 000 000 | E2<br>BURGEST |          |                                                                                                    |                      |          |     |
|------------------|-----|---------|------------|----------------|----------------|-------------------|-------------|------------|------------------|---------------|----------------------|---------------|----------|----------------------------------------------------------------------------------------------------|----------------------|----------|-----|
| ഞ്ഞാ             |     | 582中心 × | 914        | 6549402 ×      |                |                   |             |            |                  |               |                      |               |          |                                                                                                    |                      |          |     |
| 金紀市入             | ~   |         | 0.1        | KSRT INNO. I   |                | 10-               | 生命使用代码      |            |                  | 准入:(7)        | 5                    |               | 市入       | 101 ALL 101                                                                                                    | 10.5 MP 5 (00.00100) |          |     |
| \$1-62.00.62     |     |         |            |                |                |                   |             |            |                  |               | 111221               |               |          |                                                                                                    | 東京~                  | 1010 III |     |
| P-12-1912        |     | 991     |            | 7 90           | 1911 HERV T-18 | 17928-6           | 協入の面積的      | 1/16 D     | Retre            | amples        |                      |               |          |                                                                                                    |                      |          |     |
| #12:#入记录         |     | _       |            |                |                |                   |             |            |                  |               |                      |               |          |                                                                                                    |                      |          |     |
| 1.00.0010        |     |         | 16-0       | 企业的称           | 1683           | 法人姓名              | 法人电话        | 准入有效则      | HI HI            | HII           | 化后原他                 | ap            | 是否为用名单   | \$22100.400.400.                                                                                                    | \$22,451,451,452     | 原否在非     | ŧr. |
| 人员准入             | ~   |         | 1          | 本選电力安静         | 9121050073     | 王物平               | 139****6267 | 2026-02-27 | 2099-12-31       | 2025-11-12    | 2                    | 香             | 否        | 国网本道供                                                                                                    | **                   | 已年审      |     |
| SC 2010 MINUTESC | -   |         | 2          | 辽宁卓越通达。        | 91210113M      | 法式論               | 156****5666 | 2025-08-19 | 2099-12-31       | 2026-12-13    | 6.5                  | 西             | 西        | 国网北欧州…                                                                                                    | <b>空</b> 間           | 未午留      |     |
| 混出管理             | . × |         | з          | 浙江基語論说         | 91330502M      | 1+10/103          | 136****4285 | 2026-03-01 | 2099-12-31       | 2026-02-24    | 0.5                  | 172           | 17       | 辽宁博送史                                                                                                    | 四柳                   | 2##      |     |
| 油草(25)/595       |     |         | 4          | 2011/1-11/2014 | 9121010070     | 3819/5/5          | 106****6668 | 2026-04-11 | 2099-12-31       | 2027-02-05    | 0                    | 8             | 8        | 辽宁顿送史                                                                                                    | 2.42                 | ⊡*##     |     |
| REPAIL           | -   |         | 5          | WERE PRODUCED  | 9143130009     | 王.00              | 135****5099 | 2026-04-11 | 2044-03-04       | 2025-05-06    | 0                    | 8             | 8        | 这句相比定                                                                                                    | 88                   | 已年来      | r.  |
| 43,00102,700     |     |         | 6          | 辽宁安南建设。        | 91211200M      | 用器                | 130****8551 | 2026-03-01 | 2057-06-06       | 2025-05-02    | 14.0                 | <b>T</b>      | 西        | 国网始终闭                                                                                                    | 主有                   | 已午事      | 6   |
| ******           |     |         | z          | 辽宁德位和限         | 9121030073     | 泰大顺               | 189****6666 | 2026-03-19 | 2099-12-31       | 2025-05-13    | 0.5                  | 10            | n        | IN THE REPORT OF THE PARTY OF THE PARTY OF T | 煎得                   | 已年审      | 6   |
|                  |     |         | 8          | 辽宁金寨地力         | 9121068279     | 建运华               | 130****2263 | 2026-03-05 | 2026-11-05       | 2025-04-25    | 1.5                  |               | <i>m</i> | 國際科学家(件                                                                                                    | 25.49                | 己作家      | C.  |
|                  |     |         | 9          | ロ中回道电力         | 9121068274     | d×#0              | 139****7841 | 2025-10-24 | 2042-08-18       | 2025-09-03    | 9                    | 5             | -        | 面积丹东供                                                                                                    | <b>mm</b>            | 未作油      | s   |
|                  |     |         | 10         | 丹东市南道电         | 9121060456     | 激性派               | 152****5601 | 2025-12-23 | 2099-12-31       | 2025-07-12    | з                    | 否             | 否        | 国网丹东供                                                                                                    |                      | 未年油      |     |
|                  |     |         | 11         | <b>盘锦城祥电力</b>  | 9121110068     | 朱骞文               | 139****2166 | 2026-03-06 | 2029-03-17       | 2025-07-08    | 0.5                  | 8             | 田        | 田阿盘揭供                                                                                                    | 推荐                   | 日午年      |     |

| 基本信息      |                                                             |           |           |             |          |                |              |   | ^ |
|-----------|-------------------------------------------------------------|-----------|-----------|-------------|----------|----------------|--------------|---|---|
| *企业名称     | 请输入企业名称                                                     |           | *企业性质     | 外包单位        |          | *成立日期          | 目 诸选择成立日期    |   |   |
| *注册资本(万元) | 谐输入注册资本(万元)                                                 |           | *统一社会信用代码 | 请输入统一社会信用代码 |          | * 营业执照有效期      | 目 请选择营业执照有效和 | 8 |   |
| *企业地址     | 请输入企业地址                                                     |           | "法人姓名     | 请输入法人姓名     |          | *法人证件类型        | 身份证          |   |   |
| *法人身份证号   | 请输入法人身份证号                                                   |           | *法人电话号码   | 请输入法人电话号码   |          | * 受理单位         | 请选择单位        |   |   |
| *企业分类     | 请选择企业分类                                                     |           | 企业社保编码    | 请输入企业社保编码   |          | 作业专业           | 请选择作业专业      |   |   |
| 照片信息      |                                                             |           |           |             |          |                |              |   | ^ |
|           | + +                                                         |           |           | +           |          | +              |              | + |   |
| 法人        | \$\mathcal{e} marks = 1 + 1 + 1 + 1 + 1 + 1 + 1 + 1 + 1 + 1 | 法人乌份证反而照片 |           | 营业和照照片      | 计保微类记录照片 | 創業記录照片 工作色素人资质 |              |   |   |

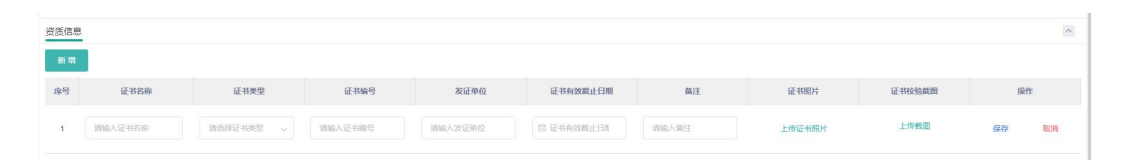

(1) 法人身份证正、面图片示例

大于 500K 小于 1M 的 JPG 或 PNG 格式的横版照片。身份 证在有效期限内且背景距离照片小于 2cm。

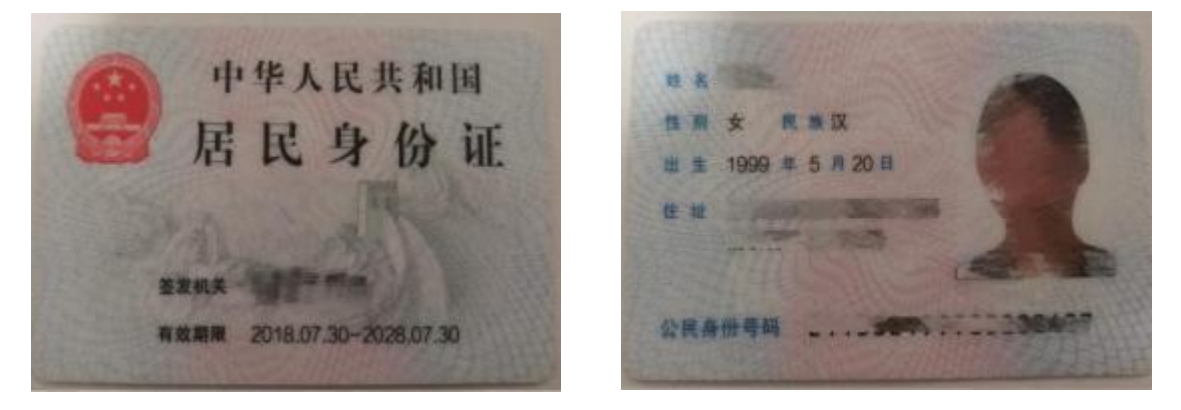

(2) 企业营业执照照片示例

| 统 — 社 3<br>912102 | 会 信<br>007 | 用代码<br>56057760M                                                             |                                                        | 执                                      | 照       | ■ 1000-1000日日本<br>日本の日本の日本の日本の日本の日本の日本の日本の日本の日本の日本の日本の日本の日 |
|-------------------|------------|------------------------------------------------------------------------------|--------------------------------------------------------|----------------------------------------|---------|------------------------------------------------------------|
|                   |            |                                                                              | (副本考                                                   | 3: 1-1)                                |         |                                                            |
| ~                 | The        | 大连绿环酒防安全技术有限公司                                                               |                                                        |                                        | 注册资本    | 人民币查仟伍佰万元整                                                 |
| -75               | - PAR      | 大田市市人間                                                                       |                                                        |                                        | 成立日期    | 2003年11月24日                                                |
| 沙                 | 525        | H DE DITE Z H                                                                |                                                        |                                        | 索 业 期 限 | 自2003年11月24日至长期                                            |
| 法定代表              | 表人         | 王雪琴                                                                          |                                                        |                                        | 111     | 17:22:25 卡诺庄河市徐龄镇杨树房村(大                                    |
| 经营养               | 5 83       | 前防设施检测及电气防火检测, 行<br>消防设施维护保养及维修, 灭火患<br>物联网技术服务, 消防设备及器本<br>旋。(依法须经批准的项目, 经相 | 制防报警网络及软件开;<br>制材维修;消防安全评<br>计符传;消防工程施工;<br>关部门批准后力可开局 | 及技术成为:<br>估及技术皆询:<br>;消防设希安<br>是经营活动)。 | 14: 191 | 英声並經济区办会權403至5                                             |
|                   |            |                                                                              |                                                        |                                        |         | ※ 场 游 余                                                    |
|                   |            |                                                                              |                                                        |                                        |         | 7 40 40 100                                                |

## (3) 法人社保缴费记录照片示例

USPSSSSS

辽宁省社会保险个人参保证明

LE JE MARK META . MALLE PARA

| (<br>保险(正常 | 社保编码:<br>客参保)、工伤( | ,证件<br>保险(正常参保)。 | 与码:<br>社保经办式和 篇<br>打印时间 201 年 | 企业职工基本养老<br>第15日,一世 |
|------------|-------------------|------------------|-------------------------------|---------------------|
|            |                   | 全部               | 参保情况 金金丹老梁殿                   |                     |
|            | 起止年月              | 参保地              | the sector                    | 头际 缴费月数             |
| 养老保险       | 199301-202502     | 辽宁省省本级(省直)       |                               | 386                 |
|            |                   | 小                | 计                             | 386                 |
|            | 起止年月              | 参保地              | 单位名称                          | 实际缴费月数              |
| 工伤保险       | 202101-202502     | 朝阳市市本级           |                               | 50                  |
|            |                   |                  | 计                             | 50                  |
|            | 起止年月              | 参保地              | 单位名称                          | 实际缴费月数              |
| 失业保险       | 200907-202502     | 朝阳市市本级           |                               | 188                 |
|            |                   | 小                | 计                             | 188                 |
|            |                   |                  |                               |                     |

: 证明信息为打印时当前参保情况。今后发生变更的,以变更后的信息为准。 参保证明已签署经国家电子政务外网辽宁省电子认证注册的机构认证的电子印章,社保经办机构不再

(4) 资质信息

营业执照证书及检验截图、安全资信报备表中填写的其他资质证书及检验截图

2. 安全准入—流程中心—发起流程—企业准入—下一步

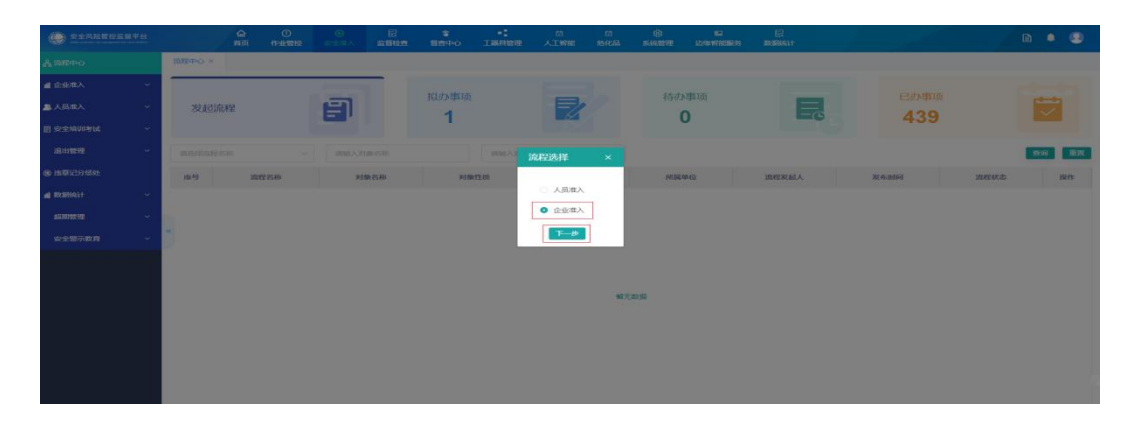

输入本企业名称—查询—勾选—下一步,填写工器具信息(每次编辑完都要保存)—发送

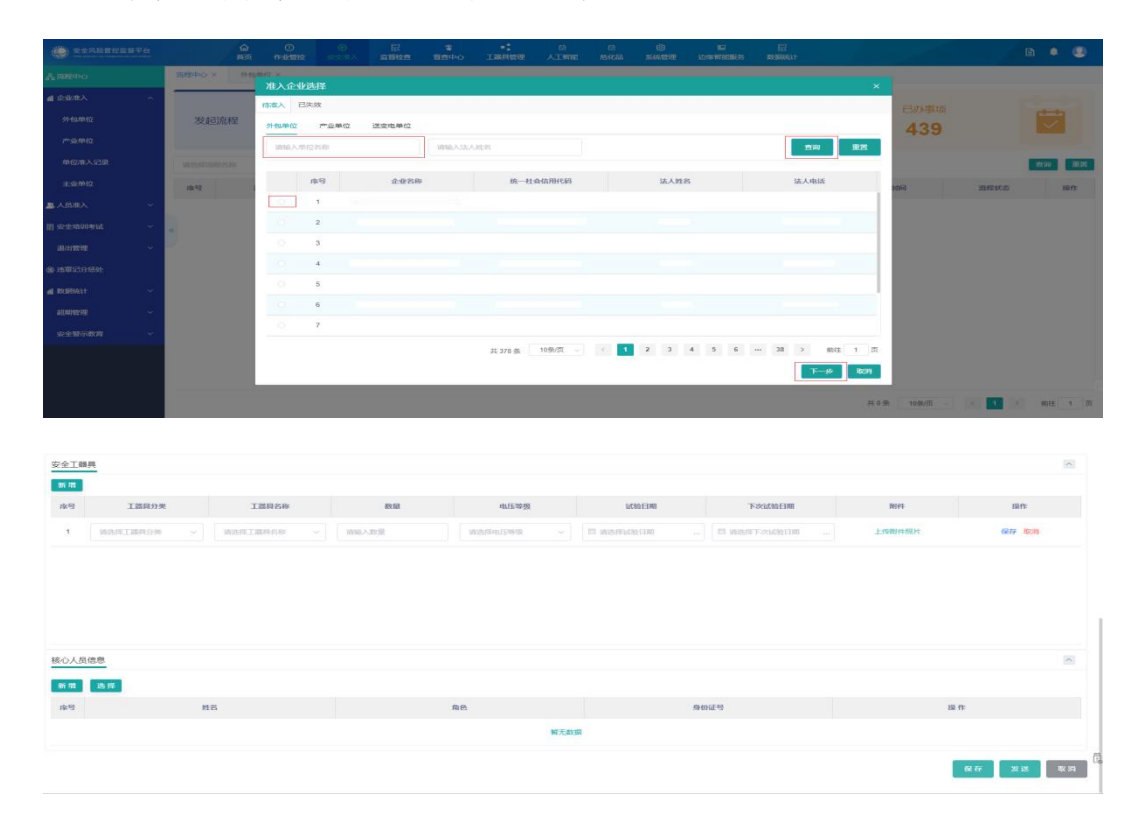

## 二、人员准入

1. 外包人员注册 isc 账号流程, 详见附件 4

2.登录安全风险管控监督平台,安全准入—人员准入—
 外包人员—新增,填写人员基本信息、照片信息、证书信息、
 保险信息。填写要求详见附件 5

| #信息                               |                                 |             |         |         |       |                   |           |        |              |   |                                         |           |        | ~        |
|-----------------------------------|---------------------------------|-------------|---------|---------|-------|-------------------|-----------|--------|--------------|---|-----------------------------------------|-----------|--------|----------|
|                                   |                                 | - 4e Bi     |         |         |       |                   | * 04.05   |        |              |   | * 至40.带药                                |           |        |          |
| 人员則                               | <b>贸片</b>                       | 0.00        | markin. |         |       |                   |           |        |              |   | 7.01.949                                |           |        |          |
|                                   |                                 | *证件类型       | 身份证     |         |       | 14                | 9份证号      |        |              |   | * 人员性质                                  | 外包人员      |        |          |
|                                   |                                 | * 1 PS 42-5 |         |         |       | - 0               | 0.00      |        |              |   | * 55 58 00 00                           |           |        |          |
| +                                 |                                 | VIAAR       | 121930  |         |       |                   | 9E27MG 33 |        |              |   | Prime-112                               | 30331F4HQ |        |          |
|                                   |                                 | 肉位          | 消洗剂     |         |       |                   | 职称 前      | 945    |              |   | * 入肥时间                                  | 四 入原的词    |        |          |
| -                                 | <del>9</del>                    |             |         |         |       |                   |           |        |              |   | 100000000000000000000000000000000000000 |           |        |          |
| 动植入的                              | 18                              | CERTAGE -   | 在职      |         |       | 12:11:12          | 10A9      |        |              |   | 新甜味為八                                   |           |        |          |
| (1) <b>第</b> 12                   |                                 | 紧急职系人电话     |         |         |       | * 7f              | 制入权忠 无    | ek.    |              |   | 用工性质                                    | 302510    |        |          |
| ,请使用清晰,<br>1間毛和眼睛,                | 、免延头像,露<br>无逆光、无过度              |             |         |         |       |                   |           |        |              |   |                                         |           |        |          |
| 10数;<br>、保证照片纵)                   | 向正脸,佩戴跟                         | 加斯          |         |         |       |                   | IM N      | 战样     |              |   | *体检报告有效期                                | 目為採日期     |        |          |
| (列要不見)5元<br>() 面部区域像<br>() 人物占整个) | 382%;<br>囊不低于128*12<br>画面约40%-8 | * 个人用工合同有效期 | 四 法库日期  | 1       |       | * 是古特种们           | 物业人员 否    |        |              |   |                                         |           |        |          |
| %,不能为全身<br>5须为大头照;                | 專照成半專照。                         |             |         |         |       |                   |           |        |              |   |                                         |           |        |          |
| TIMENY                            | 2.506/3/1 (00)                  |             |         |         |       |                   |           |        |              |   |                                         |           |        |          |
| 11/5-20                           |                                 |             |         |         |       |                   |           |        |              |   |                                         |           |        |          |
| 方信息                               |                                 |             |         |         |       |                   |           |        |              |   |                                         |           |        | <u>^</u> |
|                                   |                                 |             |         |         |       |                   |           |        |              |   |                                         |           |        |          |
|                                   |                                 |             |         |         |       |                   |           |        |              |   |                                         |           |        |          |
|                                   |                                 |             |         |         |       |                   |           |        |              |   |                                         |           |        |          |
|                                   | 4                               |             |         |         |       |                   |           |        |              |   | 1                                       |           | 3      |          |
|                                   | +                               |             | -       | -       |       | +                 |           |        | +            |   | +                                       |           | +      |          |
|                                   |                                 |             |         |         |       |                   |           |        |              |   |                                         |           |        |          |
|                                   |                                 |             |         |         |       |                   |           |        |              |   |                                         |           |        |          |
|                                   |                                 |             |         |         |       |                   |           |        |              |   |                                         |           |        |          |
|                                   | 身份证正面照片                         |             | 身份证     | 反面照片    | 体     | 检报告               |           | J      | 用工合同         |   | 企业租赁合同                                  |           | 个人社保慰费 | 截图       |
|                                   |                                 |             |         |         |       |                   |           |        |              |   |                                         |           |        |          |
| 书信息                               |                                 |             |         |         |       |                   |           |        |              |   |                                         |           |        | ^        |
| + 新増                              |                                 |             |         |         |       |                   |           |        |              |   |                                         |           |        |          |
| 席号                                | 证书名称                            | 证书类         | 型       | 证书编号    | 发证    | 单位                | 证书有效制     | dil 日期 | 备注           |   | 证书照片                                    | 证书枝验截图    |        | 操作       |
|                                   |                                 |             |         |         |       |                   |           |        |              |   |                                         |           |        |          |
| 1 请                               | 输入证书名称                          | 请选择证书类      | Đ V     | 请输入证书编号 | 请输入发证 | 单位                | 目 证书有效题   | 载止日月   | 请输入备注        | 1 | 上传证书照片                                  | 上传截图      | 保存     | 取消       |
|                                   |                                 |             |         |         |       |                   |           |        |              |   |                                         |           | 9767   |          |
|                                   |                                 |             |         |         |       |                   |           |        |              |   |                                         |           |        |          |
| 俭信思                               |                                 |             |         |         |       |                   |           |        |              |   |                                         |           |        | 0        |
| + 971122                          |                                 |             |         |         |       |                   |           |        |              |   |                                         |           |        |          |
| 29                                | 601¥70.                         | 4           |         | 报保人     |       | (84 <u>0</u> )991 |           |        | 62-00-785947 |   | (WINDOW)                                |           | 现作     |          |
|                                   |                                 |             |         |         |       |                   |           |        |              |   |                                         |           |        |          |

3. 安全准入—外包人员—所属单位输入本单位名称— 查询—☑—isc 账号同步

|                     |   |          |       | 6)<br>10.21 | 0             |            |          |       | 8<br>1940     |         | 50<br>人工19988  | 50<br>854686 | (i)<br>TITTANA | LANGE TO MERCE | 59 RUNO   | (<br>611   |              |            |            | 🙂 na |
|---------------------|---|----------|-------|-------------|---------------|------------|----------|-------|---------------|---------|----------------|--------------|----------------|----------------|-----------|------------|--------------|------------|------------|------|
| と追撃中心               |   | 1082-1-1 | ×     | 9145.A      | × 80          |            |          |       |               |         |                |              |                |                |           |            |              |            |            |      |
| disk/IDA            |   |          |       | IN Page     | 8             |            |          |       | 125 SQL 886-0 |         |                |              | 1              | A 10 m         |           |            |              | \$10 M (0  |            |      |
| 人后津入                | ~ |          |       |             |               |            |          |       | (Trinker of   |         |                |              | ]              |                |           |            |              |            |            |      |
| 外国人员                |   |          |       |             |               |            |          |       |               |         | -              |              |                |                |           |            |              | ,          |            | 428  |
| ±skA.65             |   |          | 95 FE | 每人          | 根板下板          | मुख        | TENGENS  | 伸入负担  | 15549         | 下载冲入证   | \$ <b>1</b> 19 | 2006934939   | 同世堂安全部         | 18440          |           |            |              |            |            |      |
|                     |   |          | 19    | 9 1         | RP-92-25      | 12138      | 90029    | 44.65 | 7459          | matania | 专业             | 用色均配         | 是否1589<br>作业人员 | 38天1888        | 15:012:01 | 0.15140.25 | <b>唐天秋</b> 志 | 加入的欧阳      | 8824136488 | 52   |
| AMARA               |   | 10       |       | 1           | 3.1. <b>0</b> | -          | 210***** | 38    | 138****       | 辽宁水     | 121915         | ·王三和人        | 15             | 95             | 4         | 7589       | P138         | 2026-03-24 | (\$12.0)   |      |
| a)全地的14946          |   |          |       | 2           | ±+            | 51         | 210***** | 39    | 151****       | 辽宁水     | SRG(#1         | 北三种人         | -              | 98             | 2         | 在即         | 141.5X       | 2025-06-05 | <b>m18</b> |      |
| 18:11 <b>12:9</b> 0 |   | 100      |       | 3           | 29-80-78      | 52         | 211***** | 50    | 100****       | 这中石     | 82419941       | 8三种人         |                | 96             | 4         | de BP.     | PN 252       | 2026-04-16 | 不合物        |      |
| BRID BR             |   |          |       | 4           | 刘可恭           | \$tt       | 211****  | 43    | 109****.      | 12998   | RE10.06        | 工作统          |                | 36             | 0         | 10130      | #192         | 2025-06-11 | 不合情        |      |
| RXRMAL+             | ~ |          |       | 5           | H100          | .91        | 210****  | 35    | 186****       | INJERS. | 120.03         | 工作的          | -              | 99             | 0         | CERRO.     | 10.02        | 2026-05-30 | 不會物        |      |
| alianine itt        | ~ |          |       | 6           | 25 <b>8</b>   | m          | 210****  | 34    | 136****       | 辽宁龙     | 电力通信           | <b>非三种</b> 人 | 首              | 98             | 0         | 7589       | 2638         | 2026-04-22 | 015        |      |
| eresiinen           | ~ |          |       | 7           | 51:00         | 网          | 210****  | 44    | 139****       | 这中華     | 90.00          | 北三种人         | -              | 95             | 0         | 41.031     | 种效           | 2026-04-22 | 不合情        |      |
|                     |   |          |       | 8           | SHIPLEE.      | <b>9</b> 8 | 412***** | 30    | 156****       | 以唐电     | 18:Q-22        | 工作的          | 8              | 100            | 0         | ee il R    | 191.532      | 2025-07-22 | 不合格        |      |
|                     |   |          |       | 0           | 刘文祥           | 70         | 210***** | 55    | 139****       | 1010285 | 电力通信           | 工作間          | **             | 100            | 0         | 2038       | PE 22        | 2026-04-22 | 不合情        |      |
|                     |   |          | 1 11  | 10          | 全风友           | .95        | 211***** | 39    | 180****       | 辽宁荣     | 保護             | 尔三种人         | 28             | 98             | 0         | 10.00      | 10122        | 2026-04-22 | 618        |      |

4. 手机 i 国网 app—左上角改为辽电工作台—应用中心 —风险监督—功能—安全准入—安全考试—报名

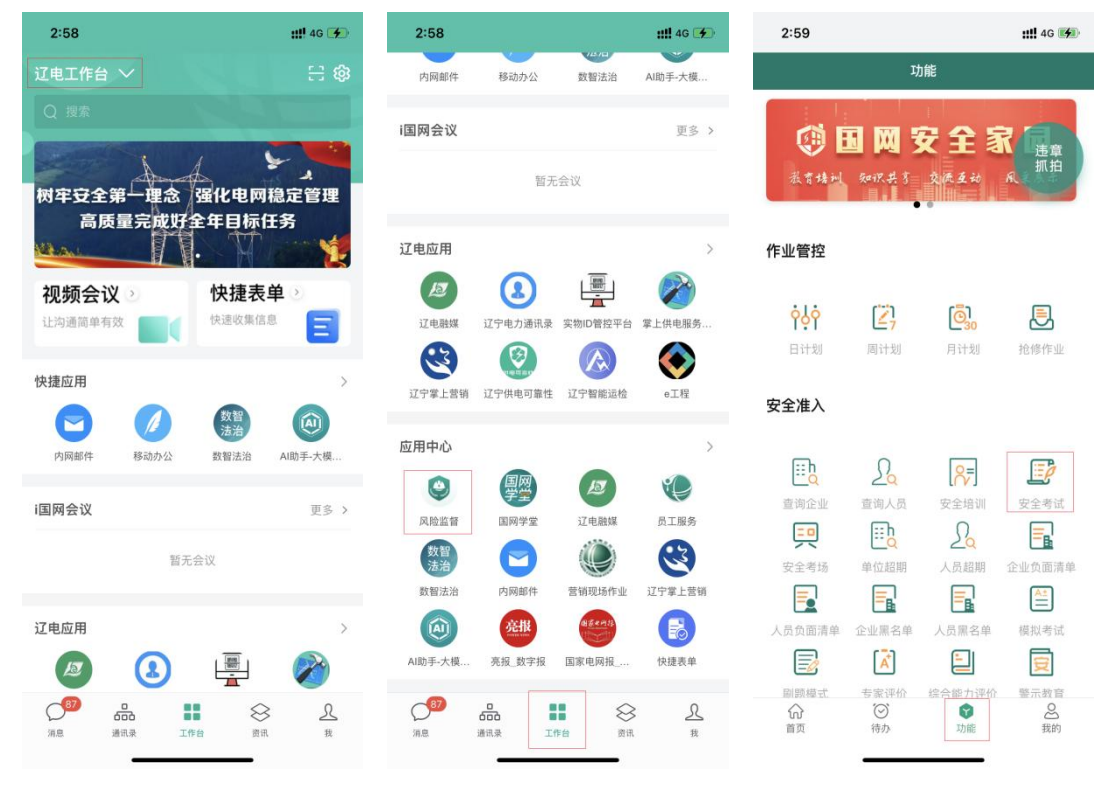

5. 安全准入-流程中心-发起流程-人员准入-下一

步

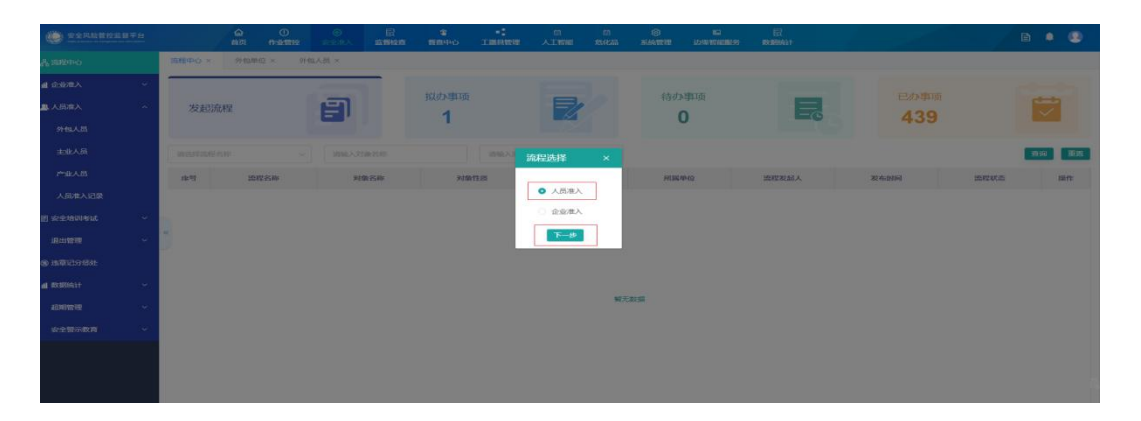

## 输入本企业名称-查询

| () REALEMENTS              |        | O<br>nisetitise | eesa.k       | E7<br>materiane | TIMIHO | 1.000000   | ATWNE       | EN<br>TEXEM | SAME B | ID<br>Lossenicities | E?      |         |      |          | B • | ۲     |
|----------------------------|--------|-----------------|--------------|-----------------|--------|------------|-------------|-------------|--------|---------------------|---------|---------|------|----------|-----|-------|
| Ammo                       | 医腔中心 × | 199102 × 91110  | sAM ×        |                 |        |            |             |             |        |                     |         |         |      |          |     |       |
| a 44/87                    | -      | See 5 La sector | . <b>1</b> 2 | _               |        |            |             |             |        |                     |         |         |      |          |     |       |
| ABBA A                     | 发起流程   | ALX AGUE        |              |                 |        |            |             |             |        |                     |         |         | 400  |          |     |       |
| 9HBA35                     |        | (1)/11入 巴       | 043R         |                 |        |            |             |             |        |                     |         |         | 439  |          |     |       |
| HARAGE                     |        | 外包人员            | 产业人员         | 送来电人员           |        |            |             |             |        |                     |         |         |      |          |     |       |
| MA¥6~1                     | 18.9   | 1015357010      |              |                 | 人员出现   |            |             |             |        |                     |         | 80 88 S | INFO | ISTATION |     | Nin t |
| ABRADE                     |        | :士會1西-          | *748         |                 | 1.9/言自 | 元确责任       | 1246        |             |        |                     |         |         |      |          |     |       |
| en sectore and sectore (1) |        | 江息坝:            | TOTE         | 人又有多            | 明本目に   | LEW8 P3 /S | c           |             |        |                     |         |         |      |          |     |       |
| an <del>as</del> -         |        | 818             | 13.54        | 导的证明            |        | FILLER     | 经租          | 861         | 982    | 肥片肥甜                | 爱回歌曲    | 305.000 |      |          |     |       |
| an antico data             |        |                 |              |                 |        |            | 解无数据        |             |        |                     |         |         |      |          |     |       |
| a manati                   |        |                 |              |                 |        |            |             |             |        |                     |         |         |      |          |     |       |
| 4000000 ×                  |        |                 |              |                 |        |            |             |             | 共口张    |                     | 10祭/页   | 1页      |      |          |     |       |
| PRETRA -                   |        | 已迭人员            |              |                 |        |            |             |             |        |                     |         |         |      |          |     |       |
|                            |        | 88              | 13.58        | 10-60-6         | 249    | REAL       | R:          | 12-12       | 角色分    | 982 I               | 8043568 | RIRA    |      |          |     |       |
|                            |        |                 |              |                 |        |            | W7.7C.85188 |             |        |                     |         |         |      |          |     |       |
|                            |        |                 |              |                 |        |            |             |             |        |                     |         | 2/18    |      |          |     |       |

# 点 (最好十人一组) — 发送

| · *********      |                      |             |              |          |        |            |       |       |     |              |              |            |         |      |             |        |
|------------------|----------------------|-------------|--------------|----------|--------|------------|-------|-------|-----|--------------|--------------|------------|---------|------|-------------|--------|
| Ammo             | 358244-0- = - 31-9   | 549/2 × 911 | 四人四 =        |          |        |            |       |       |     |              |              |            |         |      |             |        |
| at dedeads — — — |                      |             | 112          |          |        |            |       |       |     |              |              |            |         |      |             |        |
|                  | 发起流程                 | ALCO COM    | 1+           |          |        |            |       |       |     |              |              |            | A       | 20   |             |        |
| SPELA IN         |                      | (3)在入 6     | 19438        |          |        |            |       |       |     |              |              |            |         | 33   |             |        |
| 主席人的             | In conjunction score | 外国人品        | 产业人员         | 诺莱电人局    |        |            |       |       |     |              |              |            |         |      |             | -      |
| 产业人员             | 0.9                  |             |              |          | 人员名称   |            |       |       |     |              |              | <b>10</b>  | ene -   |      | 10197-00.00 | iān:   |
| 人的中人记录           |                      |             | TAN          |          |        | 17.10.25.4 |       |       |     |              |              |            |         |      |             |        |
| El sustanteux -  |                      | 注意坝         | <b>T D 1</b> | 3人 页 调 领 | 用1木1言尼 | 1129用件9-25 | UZ.   |       |     |              |              |            |         |      |             |        |
| anima 👻          | 3                    | 姓名          | 12.201       | 用始证明     |        | FILTERATED | 42.45 | M.B   | 9龍  | RELAY REFERE | Sciol Hinds  | 553.563    |         |      |             |        |
| @ 18章1351-895    |                      |             | 175          |          |        |            | 建设和中心 | -03   | 神人  | 待检测          |              | $\odot$    |         |      |             |        |
| al ROBINI ~      |                      |             |              |          |        |            |       |       | 共1条 |              | 2 10条/街      | - MRE 1 12 | 6       |      |             |        |
| 40099599 ~       |                      |             |              |          |        |            |       |       |     |              |              |            |         |      |             |        |
|                  |                      | BEAR        |              |          |        |            |       |       |     |              |              |            |         |      |             |        |
|                  |                      | 対応          | 6738         | ,0495    | 29     | RUMPE      | 2     | 42.4k | 角色的 | 9162         | 1001年101,888 | SHA        |         |      |             |        |
|                  |                      |             |              |          |        |            | 解无数据  |       |     |              |              |            |         |      |             |        |
|                  |                      |             |              |          |        |            |       |       |     |              |              | -SelX REA  | 4       |      |             |        |
|                  |                      |             |              |          |        |            |       |       |     |              |              |            | 共0条 10集 | 675. | -           | 前往 1 页 |
|                  |                      |             |              |          |        |            |       |       |     |              |              |            |         |      |             |        |

附件 4:

# 外部企业、用户 isc 账号注册指南

一、编制说明

本手册只提供外部企业、外部用户关于统一下权限平台的用户注册功能。

二、外部单位注册(主账号注册)

第一步:外部单位申请人填写《外部单位注册申请表》, 并在业务部门完成审批。

第二步: 在浏览器打开统一权限外网(地址: http://id.sgcc.com.cn:18088/),点击左下角"外部单位 注册"。

|      | 國家电网   统一权限管理平台ISC<br>State Grap                                                                                                    |
|------|----------------------------------------------------------------------------------------------------|
| kh 1 | 密码登录 短信登录                                                                                                    |
|      | A 1960-X 1960-X |
|      | ① IMMA入股初                                                                                                    |
|      | (三) 确选择研解中位 •                                                                                                    |
|      | 910 AMMAGES                                                                                                    |
|      |                                                                                                    |
|      | 方记密码? 外部单位注册                                                                                                    |

第三步:进入外部单位注册界面,填写单位相关信息, 上传审批完成后的《外部单位注册申请表》,提交注册信息。

|                             | 注册指南                                                                                                    |    |
|-----------------------------|----------------------------------------------------------------------------------------------------|----|
| 18                          |                                                                                                    |    |
| $= \pi  \Omega \simeq m  ,$ | MileA.Mileym                                                                                                    |    |
| - 410,00.55                 | Wilder                                                                                                    |    |
| • 网络白色白色                    |                                                                                                    | 77 |
| - un 40 40 -                |                                                                                                    |    |
| 06 - 41 (C 10 PE (C 45))    | 1838-X87-15-6-00147535                                                                                                    |    |
| 18.11:17.13.1               | and the second second se |    |
| 17 100 13 15.               | WWAXF#W088. \$20285. (2009)#                                                                                                    |    |
|                             |                                                                                                    | // |
| 4512-                       |                                                                                                    |    |
| 0.46.17.15.                 |                                                                                                    |    |
| # 44 (6 A -                 |                                                                                                    |    |
| - wasses.                   | △ 永思上物                                                                                                    |    |
|                             | We F & Anny and X St. 10 Februaries                                                                                                    |    |
| 人病意                         |                                                                                                    |    |
| * #0.58.51                  | 1986-3.5.05.42 m                                                                                                    |    |
| · /9 (0 14:17 49.1          | BBAARCAROUND                                                                                                    |    |
| - 85.85.15.51.              | 1886-530-5859-539                                                                                                    |    |

第四步:根据注册页面填写相应的信息,审核凭证"上 传《外部单位注册申请表》(见附件1)"并找对应的内部业 务部门签字盖章,然后上传扫描图片,注意图片大小控制在 512kb 以内(图片可通过微信截图形式、或者电脑软件-画图 打开图片右键另存为形式进行压缩图片),申请表中的责任 人电话即为该公司的管理员账号(主账号),用于登陆管理 该公司子账号。

第五步:单位注册完毕之后,管理员(主账号)的密码 会通过手机短信的形式发送给手机(请小心保存),可用统 一信用编码或手机号+密码登陆外部用户管理平台。

备注:登录公司的账号密码即为:《外部单位注册申请 表》中责任人的电话,密码是在注册的时候,手机短信形式 收到的密码。

#### 三、外部用户注册(子账号注册)

在完成外部单位注册后,会拿到了相应的账号密码,通 过账号密码可以进行用户(员工)号注册,浏览器中 http://id.sgcc.com.cn:18088/输入账号密码,选择所属单 位登录统一权限平台。

注: 所属单位-选择外部-外部单位

|   | 🍥 国家电网   统一权限管理平台ISC                                    |
|---|---------------------------------------------------------|
|   | 密码登录                                                    |
|   | <u>, дажуже</u>                                         |
|   | 合 時給入出的                                                 |
|   | □ 请选择所属单位 ▼ 总分部/直属单位 省(市)公司 外部单位                        |
|   | 9+80#40                                                 |
|   |                                                         |
| • | 10000007 (10000000)<br>(1000000000)<br>(100000000000000 |

## 登录成功后页面

| ●                                                               | <b>A</b> ; <b>C B B B B B B B B B B</b> |
|-----------------------------------------------------------------|-----------------------------------------|
| <ul> <li>○ ● 反</li> <li>次迎使用统一授权管理平台</li> <li>▲ 身份管理</li> </ul> |                                         |
|                                                                 | 🔁 中 , 🕲 🍨 🗃 🐇 📽                         |
|                                                                 |                                         |
|                                                                 |                                         |
|                                                                 | 148.0                                   |

# 在当前页面点击 身份管理-外部用户管理-更多操作-

| 휢   | Í. | 增 |
|-----|----|---|
| • / | •  | _ |

| 国家电网 STATE GRUD<br>统一权限管理平台 | <b>三</b> 首页 | /身份        | 合管理 / 外部 | 用户管理  |            |               |     |        |     |        |      |           | - (5 AMA |
|-----------------------------|-------------|------------|----------|-------|------------|---------------|-----|--------|-----|--------|------|-----------|----------|
| 48 首页                       | 首页 💽 5      | 计部用户       | 管理 ×     |       |            |               |     |        |     |        |      |           |          |
| 島份管理                        | 所属组织        | я:         |          |       |            | 了 关键          | 建词: | 姓名/账号/ | 同机号 | /身份证   |      |           |          |
| 外部用户管理                      | 账号状。        | <b>台</b> : | 请选择      |       | 一部         | 6 <b>m</b> m  |     | 更多操作   | -   |        |      |           |          |
| 外部单位管理                      |             |            |          |       |            | -             | -   | 新增     |     |        |      |           |          |
|                             |             | 序号         | 用户名      | 登录账号  | 账号类型       | 所属单位          | T   | 禁用     | 商   | 手机号码   | 账号状态 | 标签        | 操作       |
|                             |             | 1          | -        | wb_ga | 子账号        | iZ5 <b>\$</b> | iZ  | 启用     |     | 176*** | 启用   |           | 授权       |
|                             |             | 2          | -        | 91210 | <b>圭账号</b> | 辽宁••…         |     | 注销     |     | 139*** | 启用   |           | 授权       |
|                             |             |            |          |       |            |               |     | 重置密码   |     |        |      |           |          |
|                             |             |            |          |       |            |               |     | 跨单位授权  |     |        |      |           |          |
|                             | 4           |            |          |       |            |               |     |        |     |        |      |           | ٠        |
|                             |             |            |          |       |            |               |     |        |     |        | 共2条  | 20条/页 🗸 😏 | 3 >      |

| 国家电网 <sub>STATE CRUD</sub><br>统一权限管理平台 |           | 首页 / 身 | 份管理 / 外部账号新增             |      |        |         | å <b>(1</b> | 限公司 ▼  |
|----------------------------------------|-----------|--------|--------------------------|------|--------|---------|-------------|--------|
| 28 首页<br>■ 自份等理 へ                      | 首贞<br>新增账 | 外部用户1  | 雪理 × ●外部账号新增 × 子账号 所属组织: |      | 公司 😱 🎢 | 増 保存 导入 | 、下载模板       | 选择工作区域 |
| 小家田户等理                                 |           | 序号     | 姓名                       | 手机号码 | 身份证号码  | 工作区域    | 有效期         | 操作     |
| 外部单位管理                                 |           | 1      | 0/40                     |      |        | 请选择工作区际 | 間 请选择账号     | 局的余    |
|                                        |           |        |                          |      |        |         |             |        |
|                                        |           |        |                          |      | 1      |         |             |        |
|                                        |           |        |                          |      |        |         |             |        |
|                                        |           |        |                          |      |        |         |             |        |
|                                        |           |        |                          |      |        |         |             | 6 0    |

录入的信息请保证准确性,避免多人共用信息,或者随 意修改其中某一位数之类情况。出现此类问题自行解决。

录入完信息后点击【确认】保存成功,子账号的密码为 随机密码,随机密码会通过短信发送至子账号手机号中,所 以请务必填写正确的手机号。若需要添加更多账号,请继续 点击新增按钮。重复上述操作。

| Control Barrow | 所属组织 | 1 1000 | -     | 限公司  | T.   | 关键词: | 姓名/账号/ | (手机号/身份) | ΤĒ.  |    |       |
|----------------|------|--------|-------|------|------|------|--------|----------|------|----|-------|
| 外部用户管理         | 账号状态 | ; 请选择  |       |      | 查询   | шщ   | 新增     | ~        |      |    |       |
| 外部单位管理         |      |        |       |      |      |      |        |          |      |    |       |
|                | 序号   | 用户名    | 登录账号  | 账号类型 | 所属单位 | 工作区域 | 证件号码   | 手机号码     | 账号状态 | 标签 | 操作    |
|                | 1    | 7 (F   | wb_ga | 子账号  | ĩ .  | 辽宁   | 210*** | 176***   | 启用   | -  | 授权 编辑 |
|                | 2    | E      | 91210 | 主账号  | i a  |      | 232*** | 139***   | 启用   | -  | 授权编   |

注:如果提示用户手机号或者身份证号已存在,可在常 见问题中查找处理方式

#### 四、常见问题

1. 外部用户和内部用户关系

问:外部用户和内部用户有什么关系?外部用户可以使用内网门户系统或其他系统吗?

答:外部用户和外部单位的注册入口均在总部统一权限,

数据同步流程为:总部统一权限->省侧统一权限;

内部用户的注册入口在省侧统一权限,数据同步流程为: 省侧统一权限->总部统一权限,因为内部用户和外部用户没 有关系;

外部用户不可以登陆门户系统,门户系统只允许内部用户登陆;外部用户能否登陆其他系统,取决于业务系统是否限制。

2. 用户跨单位调整问题

问:用户从外部单位下A公司离职,然后在外部单位下 B公司入职,用户信息如何调整?

答: 统一权限平台对数据不支持删除,用户从A公司离 职之后,需要A公司管理员将该用户账号注销,然后由B公 司管理员新增,统一权限外部用户管理平台新增用户已不校 验注销用户的信息。

| <b>御 国家电网</b> sam dam<br>統一教展管理平台<br>参 首页 | ■ 首页 / 引<br>首页 ● 外部 | 身份管理 / 外部用户管理<br>用户管理 × |                    |             |        |             |            |        |      | -<br>統一权限管理员 , |
|-------------------------------------------|---------------------|-------------------------|--------------------|-------------|--------|-------------|------------|--------|------|----------------|
| ▲ 身份管理 へ                                  | 所属组织:               | 十一月三日考核则试单位             | ☞ 关键字段:            | 時輸入用户名或登录账号 | 账号状态:  | 824 ×       | ig II      | 更多操作 ^ | þ    |                |
| 外部用户管理                                    |                     |                         |                    |             |        |             |            | 新增     |      |                |
| 外部组织机构                                    | <b>國</b> 座          | 号 用户名                   | 登录账号               | 所属单位        | 用户类型   | 证件号码        | 手机号码       | 禁用     | (弓状态 | 操作             |
| 工单列表                                      | 1                   | 十一月三日考核期试单位             | 913505215532300925 | 十一月三日考核测试单位 | 企业外部用户 | 530******01 | 183*****63 | 解锁     |      | 授权 網織          |
| ■ 通讯录管理 🗸                                 |                     |                         |                    |             |        |             |            | 注销     |      |                |
| 🔓 应用系统管理 🗸                                |                     |                         |                    |             |        |             |            | 重置密码   |      |                |
|                                           |                     |                         |                    |             |        |             |            |        |      |                |
|                                           |                     |                         |                    |             |        |             |            |        |      |                |

3. 部分人员账号在统一权限无法查询

问:外部单位管理员无法查询其他单位的人员信息?

答:外部单位管理员(主账号)只有查看本单位用户的 权限,无法查询本单位之外的用户,如需要查询,请联系对

应的业务系统的省侧管理员,或者联系本省统一权限管理员。

4. 省公司统一权限无法查询人员信息

问: 在总部统一权限外部用户管理平台上注册了用户, 但是在省侧统一权限查询不到数据?

答:总部统一权限到省侧统一权限的同步频率是5分钟, 如果超过5分钟仍不能查询,请联系省侧统一权限平台确认 正向同步通道和同步服务是否正常,确保同步通道和同步服 务正常。

请省侧统一权限项目组查询本地是否有该外部单位,如 果没有,可以重新同步;如果用户查询不到,则重新同步该 用户。

5. 重新同步外部单位和外部用户

问:如何重新同步外部单位和外部用户?

答:各省侧业务系统管理员登陆总部外部用户管理平台 http://id.sgcc.com.cn:18088,在"身份管理"->"外部 单位机构",查询到对应组织之后,对组织进行禁用、启用, 即可触发组织同步;在"身份管理"->"外部用户管理", 选择对应的组织,查询到对应的用户之后,对用户进行禁用、 启用,即可触发用户同步。

6. 外部单位管理员新增无法新增子账号

问:外部单位管理员新增子账号的时候提示"该手机号 /账号/身份证号已存在"?

答:总部外部用户注册的校验手机号逻辑已经由校验全网调整为只校验外部单位(单位编码为wbdw),如果提示"

该手机号/账号/身份证号已存在",说明该用户已经注册过 外部单位账号,如果想要查询该用户属于单位,可以联系省 侧统一权限项目组或者业务系统的省侧管理员处理。

7. 外部用户重置密码

问:外部用户忘记密码如何重置密码?

答: 方法一: 用户自助重置。外部用户可访问总部外部 用户管理平台 http://id.sgcc.com.cn:18088, 点击登陆页 面上的"忘记密码"链接,按照引导重置密码,如图:

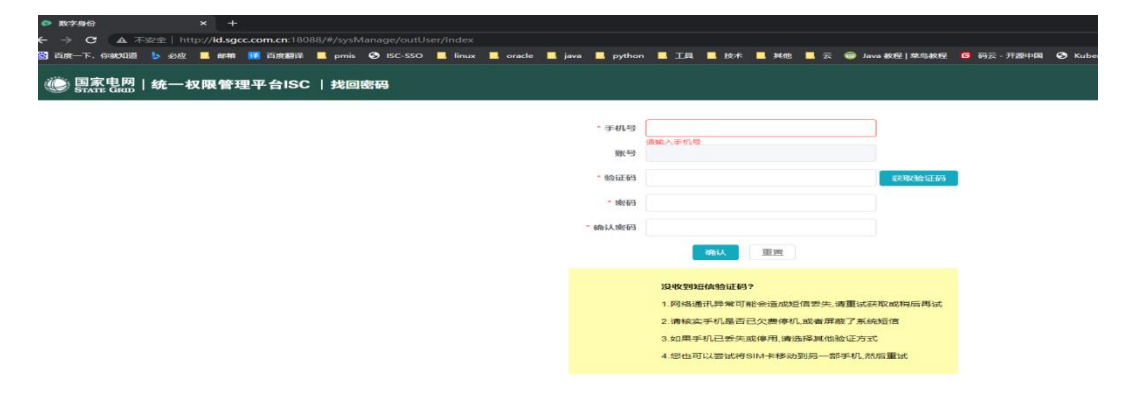

注:请确保手机畅通,方便接收短信;此功能只支持重置外部单位用户,无法重置内部单位账号,内部单位账号请 联系省公司统一权限或门户项目组重置。

方法二: 单位管理员(主账号)重置

联系单位管理员(主账号)重置,单位管理员登陆总部 外部用户管理平台 http://id.sgcc.com.cn:18088,在"身 份管理"->"外部用户管理",选中需要操作的用户,点击 "更多操作"->"重置密码",如图:

|       | 1   |     |           |              |                   |            |                                         |           |              |                     |
|-------|-----|-----|-----------|--------------|-------------------|------------|-----------------------------------------|-----------|--------------|---------------------|
|       | 所展生 | 1织: | 17125.15  | 写 关键         | a: xxx/#0/9000/## | (4.) 账号状态: | 30349 ~                                 | 魚田 服務     | - 単多様性 へ     |                     |
| 1911E | -   |     |           |              |                   |            |                                         |           | 815122       |                     |
| e(Ha  |     | 缩号  | 用户名       | 登章账号         | millionico        | 工作医域       | 证书中语语                                   | 手机导码      | 熱用           | 19/11               |
|       | 0   | 5   | 391c7     | wb_ceshi7    | 用成单位一月            |            | 210************************************ | 185****7  | 后用           | LEECE STATE         |
|       | 0   | 6   | 2916-94   | wb_ceshihao6 | 用此地位一月            |            | 210*******1                             | 105****7  | 22.96        | 15212 10110         |
|       | 0   | 7   | Witte     | wb_ceshi8    | IREILINEQ         |            | 210************7                        | 165****77 | 新E201993-033 | 25112 0046          |
|       | 10  | 8   | 980£99    | wb_ceshi99   | 用战争位一月            |            | 210**********7                          | 185****77 | 注纳           | 1961.02 1963.       |
|       | D   | 9   | 295i230   | wb_ceshi30   | 测试动作(Q一月          |            | 1100                                    | 185****77 | 12.94        | 18.62 state         |
|       | 0   | 10  | WELCOD    | wb_ceshi55   | 测试单位一月            |            | 110************************************ | 185****77 | 12.99        | 2012 0150           |
|       | 10  | 11  | 3894067   | wb_ceshi67   | 跟此他位一月            |            | 410****** 1                             | 165****7  | 12.99        | 19742 9940          |
|       |     | 12  | 1951088   | wb_ceshi88   | 测试单位—月            |            | 410*******2                             | 185****7  | 12.95        | 19212 10310         |
|       |     | -13 | \$\$9x634 | wb_ceshi34   | 跑站着位一月            | 湖南、河北、公司总部 | 310 7                                   | 185****   | 注如           | 19977 1993 <b>0</b> |
|       |     | 14  | 刘调        | wb_liugon    | 测压之单位——月          |            | 310************                         | 185****   |              | 1817 <b>(348</b>    |
|       | 10  | 15  | 2月7       | wb_liu?1     | 想动单位一月            |            | 310******4                              | 185****77 | 汪纳           | 19612 0458          |

输入新密码,点击确认,如图:

| 国家电网 Barra Gaso<br>统一权限管理平台 | 主 首页 / 身份管理   | 至 約万 4分報道 / 分析用中報语 |                |                |             |      |       |  |  |  |  |  |
|-----------------------------|---------------|--------------------|----------------|----------------|-------------|------|-------|--|--|--|--|--|
| 48 首页                       | 首页 ● 外部用户管理 > |                    |                |                |             |      |       |  |  |  |  |  |
| ▲ 身份管理                      | 所属组织: 清选:     | ※                  | ■□□令<br>■□□令   | ×              | 10 II II    |      |       |  |  |  |  |  |
| 外部用户管理                      |               |                    | 2863 (0.6872)  |                |             |      |       |  |  |  |  |  |
| 外部组织机构                      | ■ 序号 用月       | 户名 登录账号            |                |                | 手机号码        | 账号状态 | 操作    |  |  |  |  |  |
|                             | 5 281         | it? wb_ceshi7      | 制八官理贝(工账号)的密始  | 1318           | 185****7756 | 注纳   | 接权 编辑 |  |  |  |  |  |
|                             | 6 198         | 試导6 wb_ceshihao6   | 对这里亚—月         | 210            | 185***7756  | 注销   | 授权 编辑 |  |  |  |  |  |
|                             | 7 28          | it8 wb_ceshi8      | 测试单位一月         | 210*******3617 | 185****7756 | 注纳   | 接权 编辑 |  |  |  |  |  |
|                             | 8 20          | at99 wb_ceshi99    | 题试单位—月         | 210*******3617 | 185****7756 | 注销   | 接权 编辑 |  |  |  |  |  |
|                             | 9 206         | gt30 wb_ceshi30    | 测试单位—月         | 110******5710  | 185****7756 | 注销   | 授权编辑  |  |  |  |  |  |
|                             | 10 🏨          | at55 wb_ceshi55    | <b>游试单位</b> —月 | 110******2034  | 185****7756 | 注销   | 授权 编辑 |  |  |  |  |  |
|                             | 11 289        | it667 wb_ceshi67   | 假话单位一月         | 410*******1871 | 185****7756 | 注销   | 接权 编辑 |  |  |  |  |  |
|                             | 12 🎊          | idis8 wb_ceshi88   | 测试单位—月         | 410*******2292 | 185****7756 | 注销   | 授权 编辑 |  |  |  |  |  |

需要通过管理员的再次验证,输入单位管理员(主账号)的密码,点击确认,如图:

| 国家电网 tren ten<br>统一权限管理平台 | E 篇页 / 身份構理 / 外部用户指示 |          |               |               |         |            |                    |             |        |            |  |  |
|---------------------------|----------------------|----------|---------------|---------------|---------|------------|--------------------|-------------|--------|------------|--|--|
| <b>46</b> m/ti            | MIL                  | • 712278 |               |               |         |            |                    |             |        |            |  |  |
| 1 A6772                   | 所派                   | 组织:      |               | <b>家 关键词:</b> | -       |            |                    | 20 12       | BREG - |            |  |  |
| 外部用户管理                    |                      |          |               |               | 重重用戸口令  |            |                    |             |        |            |  |  |
| 外部组织的构                    |                      | 184      | 用户名           | 位甲族特          | 新成码     |            |                    | 平机-945      | 無马びあ   | Herr.      |  |  |
|                           |                      | 5        | 例试7           | wb_ceshi7     | HIX186A |            | 1318               | 185****7756 | 注朝     | 接权 曲篇      |  |  |
|                           |                      | 6        | 测试的6          | wb_ceshihao6  |         | 现如何        | 1911               | 185****7756 | 注明     | 世友 病識      |  |  |
|                           |                      | 7        | WHEE          | wb_cest#8     | 测活单位一月  |            | 210                | 185****7756 | 3E40   | 1942 (Reff |  |  |
|                           |                      | 8        | 第8式99         | wb_cesh/99    | 新式单位一月  |            | 210                | 185****7756 | 注册     | 服权 网络      |  |  |
|                           |                      | 9        | <b>原则成30</b>  | wb_ceshi30    | 测试单位一月  |            | 110*****5710       | 185****7756 | (主)時   | 授权 调编      |  |  |
|                           |                      | 10       | 用は55          | wb_cest#55    | 测试单位一月  |            | 110******2034      | 185****7756 | 12.00  | 1992 AND   |  |  |
|                           |                      | 11       | <b>Whit67</b> | wb_cest#67    | 测试单位一月  |            | 410                | 185****7756 | 注意的    | 接权 编辑      |  |  |
|                           |                      | 12       | BERCOO        | wb_ceshi66    | 测试单位一月  |            | 410***********2292 | 185****7756 | 12.16  | BER INH    |  |  |
|                           |                      | 13       | <b>R6234</b>  | wb_cestu34    | 测试单位一月  | 湖南、南北、公司总部 |                    | 185****7756 | 注196   | 1942 ana   |  |  |
|                           | 8                    | 14       | 刘武            | wb_lugong1    | 题试单位—月  |            | 310**********8176  | 185***7734  | (III)  | 無权 機構      |  |  |

重置成功,用户可以使用新密码登陆。

8. 给单位设置管理员(主账号)

问:针对历史导入的外部单位,没有单位管理员,如何 给这些单位申请管理员?

答:针对历史导入的外部单位,这些单位如果需要申请单位管理员,操作如下:

①在"身份管理"->"外部组织机构",搜索到对应的 单位,选中之后,点击"更多操作",点击"生成主账号", 填写主账号信息,点击保存。

| ^    | 所属组 | 织: | 请选择    | ◎ 关键字段: | 間有   | 组织状态: 请 | 5編 ~ (1) | 面重置  | 更多操作 ^ |    |
|------|-----|----|--------|---------|------|---------|----------|------|--------|----|
| 理    |     |    |        |         |      |         |          |      | 新增     |    |
| 构    |     | 序号 | 组织名称   | 上级组织    | 组织类型 | 组织来源    | 级联编码     | 创建日期 | 禁用     | 操作 |
|      |     | 1  | 工程有限公司 | 外部组织    | 单位   | 自建组织    | 56       |      | 副除     | 编辑 |
| H ×  |     |    |        |         |      |         |          |      | 专业维护   |    |
| 57 · |     |    |        |         |      |         |          |      | 生成主账号  |    |

②在"身份管理"->"外部组织机构",搜索到对应的 单位,选中该单位,点击"编辑",将业务专业、单位类型、 统一社会信用代码等信息补充完成,点击"提交"。

| <b>股:</b> 清选择                                                                                                    | 生成主账号信息                                                                                                    |         | 机机体大, 3000-02                                                                                                    |             | X                      | 生成主账 1                                                                                                    |                |
|----------------------------------------------------------------------------------------------------|----------------------------------------------------------------------------------------------------|---------|----------------------------------------------------------------------------------------------------|-------------|------------------------|----------------------------------------------------------------------------------------------------|----------------|
|                                                                                                    |                                                                                                    | * 联系人:  |                                                                                                    |             |                        |                                                                                                    |                |
| 序号 组织名称                                                                                                    | Ŀ                                                                                                    | * 手机号码: |                                                                                                    |             | 耀日期                    | 组织状态                                                                                                    | 操作             |
| 1                                                                                                    | 司外                                                                                                    | *身份证号码: |                                                                                                    |             |                        | (III)                                                                                                    | 编辑             |
|                                                                                                    |                                                                                                    |         | 保存 取消                                                                                                    |             |                        |                                                                                                    |                |
|                                                                                                    |                                                                                                    |         |                                                                                                    |             |                        |                                                                                                    |                |
| 開始建年台<br>國文 外部用户接                                                                                                    | NTE / 2704402750444880<br>E - Addgert(0) - • Addgert(0)                                                                                                    |         |                                                                                                    |             |                        |                                                                                                    | ▲ 统一权限         |
| # <b>**</b> #<br>#2 ==0<br>#2 ==0<br>#2 ==0<br>#0658                                                                                                    | NT 2 - 71-manufacturen<br>2 - Pedapentag - • 91570071.5446                                                                                                    | 1.      |                                                                                                    |             |                        |                                                                                                    | ▲ %—仅限         |
| 開発改革会<br>単型 単型 単型 単型 単型 単型<br>・<br>・<br>・<br>・<br>単型 単位信息<br>・<br>・<br>・<br>単型 ・<br>一<br>一<br>一<br>一<br>一<br>一<br>一<br>一<br>一<br>一<br>一<br>一<br>一                                                                                                    | <ul> <li>第一番 / パー・・・・・・・・・・・・・・・・・・・・・・・・・・・・・・・・・・・</li></ul>                                                                                                    |         | · #6.天生 _ M10                                                                                                    | v           | - NE                   | 5~ <b>T</b>                                                                                                    | ▲ KC1210<br>   |
| MEZE+A<br>MEZE+A<br>MEZE+A<br>MEZE+A<br>MEZE+A<br>MEZE+A<br>MEZE+A<br>MEZE+A<br>MEZE+A<br>MEZE+A<br>MEZE+A<br>MEZE+A<br>MEZE+A<br>MEZE+A<br>MEZE+A<br>MEZE+A<br>MEZE+A<br>MEZE+A<br>MEZE+A<br>MEZE<br>MEZE+A<br>MEZE<br>MEZE<br>M | N 1 / /////////////////////////////////                                                                                                    |         | - 40.82 MG<br>- 6850                                                                                                    | ×<br>V      | - 168<br>- Materia     | inter -its<br>Mainter -its<br>Mainter | ▲ (K(X)))<br>~ |
| AL         AL         AL<                                                                                                    | N. 11         7.71/2/10/17/2/1998           11         Heldenrifug         ● 1.9 Sector Holdense           1248         [2.4187]         ●           1248         [2.4187]         ●                                                                                                    |         | *#6.82 MG<br>*#592<br>#355555,<br>#356.555,                                                                                                    | a<br>A      | • Mil<br>• M-MAGH      | IRE -E<br>HER MAA                                                                                                    | ▲ K            |
|                                                                                                    | NTR         1700-0001113-0000000           R         Andreservice           NTR         -           NTR         -           NTR         -           NTR         -           NTR         -           NTR         -           NTR         -           NTR         -           NTR         -           NTR         -           NTR         - |         | • ФАЛЯШ (М.Ф.<br>• ФЛЯТИ<br>• ФЛЯТИ<br>• ФЛАТИ<br>• ФЛАТИ                                                  | v<br>g      | • M.<br>• M.—H.&G.M    | ang -g<br>Hen and                                                                                                    | ▲ 病—638<br>~   |
|                                                                                                    | 8.32         71000000000000000000000000000000000000                                                                                                    |         | • ФОЖЕ №0<br>• 48552<br>• 28524<br>• 28524<br>• 2852<br>• 28545<br>• 28545<br>• 2854<br>• 28545<br>• 28545<br>• 28545<br>• 28545<br>• 28545<br>• 28545<br>• 28545<br>• 28545<br>• 28545<br>• 28545<br>• 28545<br>• 28545<br>• 2856<br>• 2856 | v<br>V      | • N.E<br>• 10,—11:0:07 | 19922<br>19932<br>19932                                                                                                    | ▲ 病—63m<br>~   |
| B2         B2         B3         B4         B4<                                                                                                    | X                                                                                                    |         | *#0772 M0<br>*#752<br>#550/8*50<br>#250/8*50<br>#250/8*50<br>#250/8*50<br>#250/8*50                                                                                                    | v<br>V<br>V |                        | 28422<br>29402<br>2960                                                                                                    | ▲ 病—638<br>~   |
|                                                                                                    | 15.10         (21000000000000000000000000000000000000                                                                                                    |         | - ФОЖТ МО<br>- ФУХА<br>- ФУХА<br>- ИКНЯ - МОКА<br>- МОКА                                                                                                    | ~<br>¥      | - 184<br>- 16-11-607   | 1992 –12<br>HCM SHLA                                                                                                    | ▲ (R67)<br>    |

然后在"身份管理"->"外部用户管理",所属组织选择对应的单位,即可查询到主账号:

| 一权限管理平台     | 首页  | 外部用户 | 智理 × 外部组织机构 × |            |               |         |           |          |       |     | ▲ 9/6 <sup></sup> 1X,9/X B |
|-------------|-----|------|---------------|------------|---------------|---------|-----------|----------|-------|-----|----------------------------|
| en          | 所属约 | 1织:  | 3力工程有限公司      | 寧 关键词:     | 姓名/账号/手机号/身份证 | 账号状态: 清 | 読择 ~      | ân III i | E纳 ~  |     |                            |
| 中管理         |     |      |               |            |               |         |           |          |       | 主账号 |                            |
| 识机构         | 8   | 序号   | 用户名           | 登录账号       | 所属单位          | 工作区域    | 证件号码      | 手机号码     | 账号状态  | 1   | 操作                         |
| ۶.          |     | 1    | 9 电力工程有限公司    | 913- 39611 | 电力工程有限公司      |         | 610****** | 171***   | 健用〇   |     | 授权 编辑                      |
|             |     | 2    | inter-        | ah 159     | 1工程有限公司       | 安徽      | 341*****  | 139****  |       |     | 接权 编辑                      |
| 54 <u>1</u> |     | 3    | 100           | at 49      | 力工程有限公司       | 安徽      | 341****** | 138****  | ()用() |     | 接权 编辑                      |
| 統管理 👋       | 10  | 4    | 10000         | 2125       | 力工程有限公司       | 安徽      | 340       | 136***   |       |     | 接权 编辑                      |

注:单位主账号的规则为:用户名为单位全称,登陆账 号为单位统一信用编码,证件号和手机号为生成主账号填写 的信息,主账号的密码会通过短信发送到主账号的手机号上。

9. 外部用户子账号续期

问:外部用户子账号,账号有效期到期之后如何续期?

答: 子账号到期之后, 可以联系所属单位的单位管理员 续期, 具体操作如下:

在"身份管理"->"外部用户管理",选择对应所属组 织并在"关键词"中输入有关子账号的信息,在点击"查询" 之后,出现子账号信息之后,选中子账号并点击编辑,找到 有效期并选择要延续的时间,确认之后,点击提交。

| •   | 外部用户     | 管理 × 外部账 | 号编辑 ×   |        |            |      |       |      |      |     |
|-----|----------|----------|---------|--------|------------|------|-------|------|------|-----|
| 「属组 | 织:<br>mu | 中明建投建设集  | 团有限责任公司 | 译 关键词: | wb_lifei55 |      | 账号状态: | 选择   | × (査 | 道重置 |
| -   |          |          |         |        |            |      |       |      |      |     |
|     | 序号       | 用户名      | 登录账号    | 账号类型   | 所属单位       | 工作区域 | 证件号码  | 手机号码 | 账号状态 | 操作  |

| 首页 / 身份管  | 理 / 外部账号编辑  |        |          |        |        |          |     |     |     |      |    | ▲ 陈文宇 ▼    |
|-----------|-------------|--------|----------|--------|--------|----------|-----|-----|-----|------|----|------------|
| 曲页 外部用户管理 | ★ 外部账号编辑 ×  |        |          |        |        |          |     |     |     |      |    |            |
| 身份信息      |             |        |          |        |        |          |     |     |     |      |    |            |
| *姓名       | 李飞          | 1150   | 间边建      |        |        |          |     |     |     | 民族   |    |            |
| 生日        | 1983-07-22  | * 身份证号 | 130***   |        | **1817 | 1        |     |     |     | 篮发机关 |    |            |
| 出生地知      |             | 有效日期   | G        |        |        |          |     |     |     | 1    |    |            |
|           |             |        | 129:3761 | E1.103 |        |          | 选择的 | (6) |     |      |    |            |
| 通信录信息     |             |        | « <      |        | 2022   | 2年 1     | 11月 |     | > > |      |    |            |
| * 手机号码    | 185****2568 | 内网部箱   |          | -      | -      | Ξ        | 29  | n   | 六   | 由医疗药 |    |            |
| 办公座机      |             | QQ     | 30       | 31     | 1      | 2        | 3   | 4   | 5   | 微信   |    |            |
|           |             |        | 6        | 7      | 8      | 9        | 10  | 11  | 12  | -    |    |            |
| 账号信息      |             |        | 13       | 14     | 15     | 16<br>23 | 17  | 18  | 19  |      |    |            |
| * 门户账号    | wb_lifei55  | 账号类型   | 27       | 28     | 29     | 30       | 1   | 2   | з   | 账号状态 | 启用 |            |
| * 工作区域    | MERL T      | 19     | 4        | 6      | 6      | 7        | 8   | 9   | 10  |      |    |            |
|           |             |        |          |        |        |          |     | 此物  | 动力  |      |    |            |
|           |             |        |          |        |        |          |     | _   |     |      |    | 変更记录 重置 提來 |

# 外部单位注册申请表

| 单位名称            |                              |                          |                         |               |        |       |  |  |
|-----------------|------------------------------|--------------------------|-------------------------|---------------|--------|-------|--|--|
| 所属专业            | □基建 □物资                      | □人资〔                     | □设备 □营销 □               | ]其他           |        |       |  |  |
|                 | 统一社会信用代                      | 码                        | <i>若无统一社会信</i><br>码、税号  | 言用代码则需填组      | 织机构编码、 | 营业执照编 |  |  |
| 注则并应信息          | 组织机构编码       营业执照编码       税号 |                          | 若有统一社会信用代码可选填           |               |        |       |  |  |
| 注 <b>加</b> 甲位信忌 |                              |                          | 若有统一社会信                 | 若有统一社会信用代码可选填 |        |       |  |  |
|                 |                              |                          | 若有统一社会信                 | 若有统一社会信用代码可选填 |        |       |  |  |
| 责任人信息           | 姓名                           | 以后用 <sup>;</sup><br>人员 伯 | 这个账号去注册<br>也的能接收验证<br>码 | 联系电话          |        |       |  |  |
|                 | 身份证号                         |                          |                         |               |        |       |  |  |
| 申请原因            |                              |                          |                         |               |        |       |  |  |
| 业务部门意见          | 是否通过审批:<br>审批人:              | 是口                       | 否 □ <u>(请说明原</u>        | 因)            | 年月     | 日     |  |  |

附件 5:

# 外包人员安全准人填写要求

根据国网公司安全风险管控监督平台统一要求,为保证 各外包单位及时、准确录入信息,满足国网公司"双准入" 工作要求,特明确以下填写要求,请各单位严格执行,以免 影响正常入网作业。

#### 一、基础信息填写要求

1.人员专业:根据从事专业选择(可多选)

2.角色分配: 根据实际情况选择工作负责人、工作票签 发人、非三种人

3.入职时间:按照用工合同的入职时间填写

4.用工性质:根据实际情况选择正式员工、劳务派遣、 劳务外包、临时用工

5.是否关键人员:具有建安 ABC 证的人员是关键人员

6.体检报告有效期:有效期为一年如2023年3月20日体检,则有效期到2024年3月20日

7.个人用工合同有效期:分为两种情况:①固定期限: 按照终止日期填写;②无固定期限:按照法定退休年龄日期 填写

8.是否特种作业人员:根据实际情况选择。若选择"是", 在证书信息中需上传特种作业证及证书检验截图

#### 二、人员照片上传要求

大于 20K 小于 1M 的 JPG 或 PNG 格式的大头照。像素不

低于 320\*240, 人脸占整个画面约 40%—60%。示例如图-: 示例照片(男):

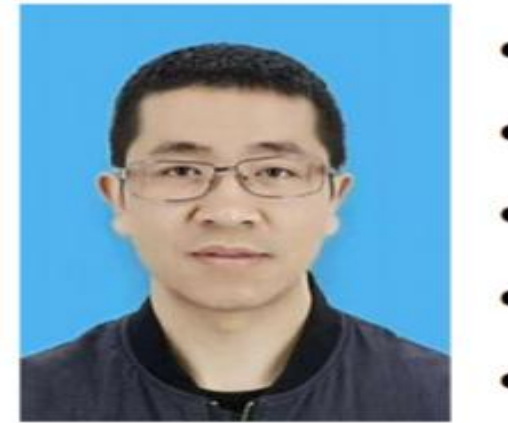

- 简单背景
- 正脸
- 面部光照强度适中
- 镜片儿无反光
- 面部明暗均匀

图一身份证照片示例

#### 三、身份证正反面照片上传要求

大于 500K 小于 1M 的 JPG 或 PNG 格式的横版照片。身份 证在有效期限内且背景距离照片小于 2cm。示例如图二:

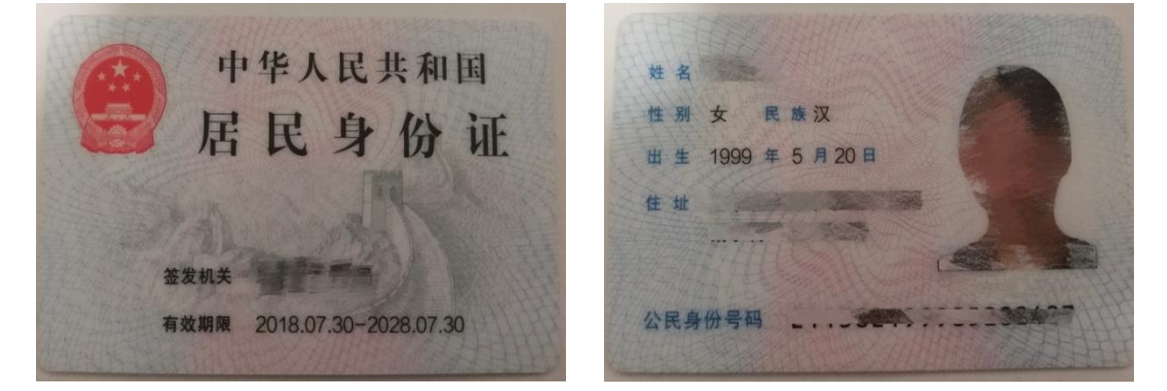

图二身份证正反面照片示例

#### 四、体检报告照片上传要求

大于 500K 小于 1M 的 JPG 或 PNG 格式的照片。体检报告 照片需包含姓名、单位、体检日期、医院公章等相关信息, 示例如图三。若上述信息分布在几张体检报告上,则需要横 向排版拼成一张图片,示例如图四:

|      | 1     | 建康    | 体检      | 表           | 2 mg                |
|------|-------|-------|---------|-------------|---------------------|
| 姓名   | Frit  | 性别    | 4       | F龄          | -                   |
| 单位   | 迎     | 有限    | 河       | 1.          | Contra La           |
| 既往史  | 健康    |       |         | 1, 1        |                     |
| 一般检查 | 37、高良 | em 体重 | &v kg 血 | 压 ''/4 mmHg | 医生签章                |
| 内科   | 心脏血管  | 官     | 呼吸道     | - The       | (第021               |
| 外科   | 淋巴    | 啼     | 皮肤      | 14          | A BAR               |
| 胸透   |       | Ų.    |         |             |                     |
| 心电图  |       | 报告    | 单附后     |             |                     |
|      |       | 健。    | 康总结     |             |                     |
|      | - 位未见 | 异常    |         | E42.        | 中心日<br>第021日<br>孝立王 |

图三体检报告照片示例

| 朝阳市第二医院<br>Inspital<br>健康体检报告               |                                                                                                    | 外检结论及健康度(;<br>1、体拉未足明道异常)<br>【体拉未足明道异常】<br>和审纸生: | 主被医生<br>品般时间: |
|---------------------------------------------|----------------------------------------------------------------------------------------------------|--------------------------------------------------|---------------|
| 姓 名:<br>性 別:女<br>年 齡:40岁<br>体检単位:辽<br>体检部门: | 健康检查结果。<br>→最現目: 会為: <u>160</u> _ om 体重: <u>57.5</u> kg 体重目前: <u>22.46</u> kg/m <sup>2</sup> 要單比: <u>0.88</u><br>血言: <u>112772</u> mmHg<br>血素呢: 血症蛋白(gk) <u>124</u> _ 白细胞(10 <sup>-6</sup> K1) <u>5.8</u> _ 血小板(10 <sup>-6</sup> K1) <u>200</u><br>空蛋血酶(mmo)(1) |                                                  |               |

图四体检报告照片示例

**五、用工合同与企业租赁合同照片上传要求**(大于 500K 小于 1M 且为 JPG 或 PNG 格式的照片)

(一)正式员工

用工合同处上传本人与单位签署的合同照片。要求将具 有单位、姓名、劳动期限、公章等重要信息的合同页拼成一 张图片。企业租赁合同处不传照片。示例如图五:

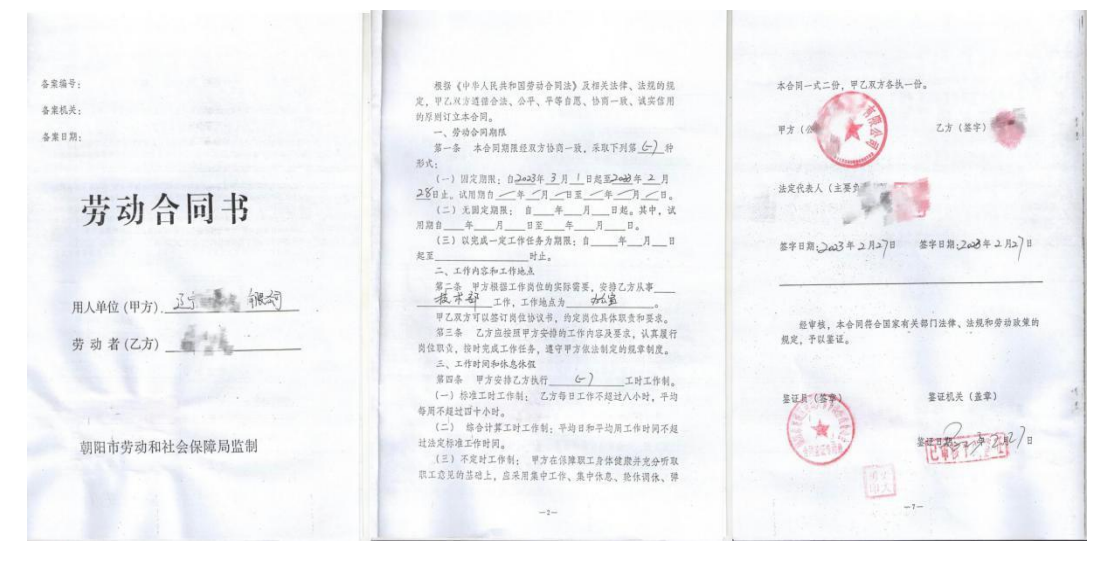

图五正式员工用工合同照片示例

(二)劳务派遣或劳务分包人员

用工合同处上传本人与派遣或分包单位合同,企业租赁 合同处上传派遣或分包单位与外包单位合同。合同中应有单 位、姓名、公章、劳动期限等重要信息。举例:明洋公司是 博园公司的劳务分包单位,A是明洋公司员工,在博园公司 作为劳务分包人员准入。那么在图六1用工合同处上传A与 明洋公司的合同,在图六2企业租赁合同处上传明洋公司与 博园公司的合同。示例如图六:

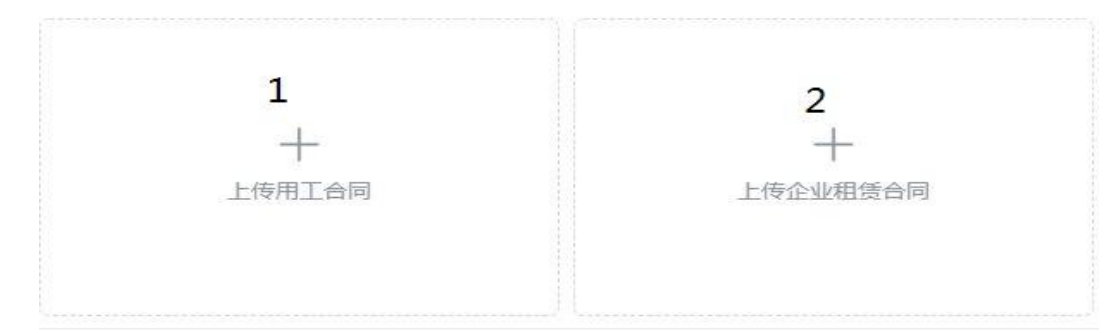

图六劳务派遣或劳务分包人员合同上传处

(三)临时人员

临时人员劳动期限最长为三个月。用工合同处上传临时 用工合同。企业租赁合同处不传照片。示例如图七:

| Arrow and an and an an an an an an an an an an an an an | <text><list-item><list-item><list-item><section-header></section-header></list-item></list-item></list-item></text> |
|----------------------------------------------------------------------------------------------------|----------------------------------------------------------------------------------------------------|
| <ul> <li>第四条 劳动保护和劳动条件</li> <li>4.2 万在受动过程中经为效产格量中开声电位的安全操作展底.</li> <li>4.2 万在受动过程中运动产格量中无单位的支合操作展底.</li> <li>4.2 万在劳动合果处理的劳动安全卫生条件和必要的劳动防护用品.</li> <li>5.2 万工作时间的工资称准,不得低于当地最低工资体准,用版工作内容给中乙双方达应。</li> <li>6.2 万工作可能可能与大学和工作力量。</li> <li>6.2 小工作这是供更关付,不得以实物成长它有修正券等方式得代更而支付.</li> <li>6.3 中方的在之方发现正实的增加方每月。 放动通常数目成体息目。应频频增数数据的正常中记录。</li> <li>6.1 中方板一支列工程的构作关键体,费用由中方水相,若合间期间之方动服并没有结构 机构成现象之间中成本规论的。费用中乙方承相,并在工资中和场达。</li> <li>7.2 方式和优殊规模</li> <li>7.2 方式和优殊规模集成现代和中方利度的特元。</li> <li>7.2 万式最少可以完成的各类规模和优殊。最从中方的在的资源和教育。</li> </ul>                                                                                                    | 公司; ()<br>放业代表人 身份证号码,<br>日期:日期;                                                                                    |
| 72.2.7方法遗守书27年位的考末规制度。据外书2年位的增加制成用。<br>73.甲方者权相差之方的发展优方。 希望国家的法律,法规用于差量依法制定的规<br>意制度,给予乙方教有、实惩。或最解除劳动合同处理。<br>第八条 劳动合何的变更、解散、终止、禁订<br>8.1.有字物形之一的。甲、乙或方可以变更水合同。<br>8.1.1 在不根书国家、集体和他人利益的情况下。双方协商一致的;                                                                                                    |                                                                                                    |

图七临时人员用工合同照片示例 **六、个人社保缴费截图照片上传要求**(大于 500K 小于 1M 且为 JPG 或 PNG 格式的照片)

至少近三个月的社会保险个人参保证明或企业职工缴 纳基本养老保险明细表。临时人员没有社保缴费截图,此处 传意外险截图。示例如图八:

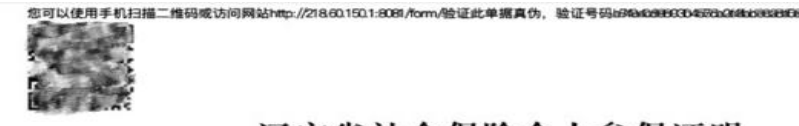

#### 辽宁省社会保险个人参保证明

| 市, (社 | 保编号: 2<br>有限公司 | ,居民身<br>"参加企业职工基<br><b>全部</b> | 份证号码:<br>本养老保险 10分险、失业化<br>社保经发现机 差到<br>5.1007; 302 F111<br>多保情况 | ) 当前在"朝阳 |
|-------|----------------|-------------------------------|------------------------------------------------------------------|----------|
|       | 起止年月           | 参保地                           | 211302000086524                                                  | 实际缴费月数   |
| 养老保险  | 202301-202312  | 朝阳市市本级                        | 朝阳市。另有限公司                                                        | 12       |
| t     |                | 小                             | <del>।</del>                                                     | 12       |
|       | 起止年月           | 参保地                           | 单位名称                                                             | 实际缴费月数   |
| 工伤保险  | 202301-202312  | 朝阳市市本级                        | 朝阳市。多有限公司                                                        | 12       |
| F     |                | 小                             | <del>।</del>                                                     | 12       |
|       | 起止年月           | 参保地                           | 单位名称                                                             | 实际缴费月数   |
| 失业保险  | 202301-202312  | 朝阳市市本级                        | 朝阳市 务有限公司                                                        | 12       |
| t t   |                | 小                             | <u>।</u>                                                         | 12       |

备注:

1. 本证明信息为打印时当前参保情况。今后发生变更的,以变更后的信息为准。

2. 本参保证明已签署经国家电子政务外网辽宁省电子认证注册的机构认证的电子印章,社保经办机构不再 另行签章。

3. 本参保证明最终解释权由参保地社保经办机构所有。

4. 本参保证明请妥善保管,因保管不当等原因造成信息泄露等情况,由个人承担。

或

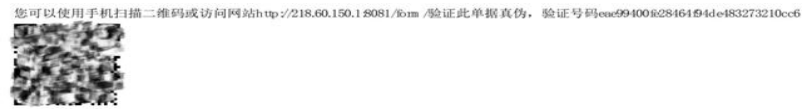

# 朝阳市社会保险事业管理中心

#### 企业职工缴纳基本养老保险明细表

(社保编号: 211 居民身份证号码: )当前在辽宁 限公司单位参加企业基本养老保险。

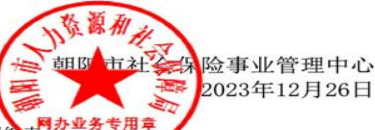

参保职工缴纳基本养老保险明细支11302000086

|   | 年度   | 单位编号      | 本年缴<br>费月数 | 缴费基数和    | 个人缴费部<br>分本金 | 年度   | 单位编号         | 本年繳<br>费月数 | 缴费基数和    | 个人缴费部<br>分本金 |
|---|------|-----------|------------|----------|--------------|------|--------------|------------|----------|--------------|
| ſ | 2013 | W DELB    | 4          | 10000.00 | 800.00       | 2014 | (1)(1)(1)(1) | 6          | 15000.00 | 1200.00      |
| ľ | 2020 | GAME STOR | 4          | 11528.00 | 922. 24      | 2021 | 作意《新闻》       | 12         | 39408.00 | 3152.64      |
| ľ | 2022 | 116.550   | 12         | 44136.00 | 3530.88      | 2023 | STATES.      | 12         | 49272.00 | 3941.76      |

备注:缴费记录按着横向从左到右展示。

|    | 缴费单位信息      |           |  |  |  |  |  |  |
|----|-------------|-----------|--|--|--|--|--|--|
| 序号 | 单位编号        | 单位名称      |  |  |  |  |  |  |
| 1  | A STATE     | 辽宁。有限公司   |  |  |  |  |  |  |
| 2  | 大名.3450 PPE | 朝阳,于限责任公司 |  |  |  |  |  |  |

图八个人社保缴费截图照片示例

七、证书信息要求(大于 500K 小于 1M 且为 JPG 或 PNG 格式的照片)

建安 ABC 证、注册建造师证、注册监理工程师证、特种 作业证等作业现场、企业人员必备证书,必须上传证书检验 截图。若查不到证书检验截图,可由相关部门出具证明。

证书名称:写证书具体名称。例如:高压电工证、辽建 安A证、二级建造师证。

证书有效截止日期:按照证书有效期填写,证书照片与 证书检验截图有效期需一致。

(一) 辽建安 ABC 证

证书检验截图查询网址: ①全国工程质量监管信息平台 公共服务门户 https://zlaq.mohurd.gov.cn/fwmh/bjxcjgl/fwmh /pages/construction\_safety/qyaqscglry/qyaqscglry.html② 辽宁政务服务网 https://www.lnzwfw.gov.cn/?gb=1③辽宁省 住房和城乡建设厅: http://218.60.144.221/querycard/three kindmanlist.aspx。示例如图九:

| 會 首页                 | 🗙 勘察设计        | け 🧿 工程质量         | 2 MIQ2       | 城市轨道交通     | 🔮 監督执法检查               |
|----------------------|---------------|------------------|--------------|------------|------------------------|
| 当前位言: 首页 > 1         | 地工安全          |                  |              |            | 0                      |
| 安全生产许可               | 1258          | 安全主产管理人员考核合格证书信息 | 特种作业操作资格证书信息 | 380(63     | 制机械使用登记证件 电子证据<br>问题言语 |
| ME                   | 394           |                  | aniza di 🖉 👘 | chakkene - |                        |
| 安全生产管理人员<br>考核合格证书编号 | 过建安A 《新闻》 #13 | 6F.              |              |            |                        |
|                      |               | Q. min           |              |            |                        |
|                      |               |                  |              |            |                        |

或

| 辽宁省住房和城乡建设厅              |                       |
|--------------------------|-----------------------|
| 安全                       | 生产考核合格证书              |
| 证服名称: 安全生产考核合格证书         |                       |
| 证照编号: 辽建安排 一 一 一 一 一 一   |                       |
| 持有者:                     |                       |
| 有效期至: 2024-11-08         | 版由下稿                  |
| 关键字: 安全生产考核合格证书          | 文件名13。 会全生产考核合格证书     |
| <b>颁发部门:</b> 辽宁省住房和城乡建设厅 | _Edandiel: 5051-11-09 |
| 数据来源: 管电子证照库值息资源         |                       |
| 信息资源提供方: 辽宁省住房和城乡建设厅     |                       |

|     |     |   |    |        | 辽宁省建设厅安全许可 | 可三类人员查询 |       |                   |                   |
|-----|-----|---|----|--------|------------|---------|-------|-------------------|-------------------|
| 企业名 | 称:辽 | 1 |    | 证书编号:  | 姓名:        |         | 人员类别: | A v               | 査询                |
| 鹇   | 市別  | 焰 | 惟别 | 新证书编号  | 证书编号       | 企业名称    |       | 有效期起              | 有效期止              |
| 1   | 朝阳市 | 建 | 男  | 辽建安A ( | 辽建安N       | 19      | 限公司   | 2023/4/11 0:00:00 | 2026/4/10 0:00:00 |

图九辽建安类证书检验截图照片示例

(二)注册建造师、注册监理工程师

证书检验截图查询网址:全国建筑市场监管公共服务平台 https://jzsc.mohurd.gov.cn/home。证书检验截图示例如图

|               | 国建筑市均       | 加监官公共服  | 成务半台     | 0      | THE ASH   | 的。例如企业客称。 | R社会信用H | 63       | 投资   |
|---------------|-------------|---------|----------|--------|-----------|-----------|--------|----------|------|
| 前页            | 监管动态        | 数据服务    | 信用建设     | ALVAI. | 政策法规      | 电子证照      | 问题解    | ž p      | 儲动态  |
| 首页 > 人员数      | 摄 〉 人员列表 〉  |         |          |        |           |           |        |          | 手机查看 |
| 1             |             |         |          |        |           |           |        |          |      |
| 证件类           | 2 展民身份证     |         | 证件       | 考码 21  | SPIRITURE |           | 性制     | <b>1</b> |      |
| 注册证书/<br>单位名称 | RE CONTRACT | と問      |          |        |           |           |        |          |      |
| 执业注册信息        | 个人工程业绩      | 不良行为 良好 | 行为 麗名単记線 | Ł      |           |           |        |          |      |

图十注册建造师检验截图照片示例

(三) 特种作业证

证书检验截图查询网址:中华人民共和国应急管理部 ht tps://cx.mem.gov.cn/。证书照片示例如图十一,证书检验截 图示例如图十二:

| 100        | <sup>证号</sup><br>T211303***** | ***0415            |
|------------|-------------------------------|--------------------|
|            | 姓名                            | 作业类别               |
|            |                               | 电工作业               |
|            | 性别                            | 操作项目               |
|            | 男                             | 高压电工作业             |
| 初领日期       | 有效期限                          | Second Contraction |
| 2020-09-17 | 2020-09-17至202                | 26-09-16           |
| 应复审日期      | 签发机关                          |                    |
| 2023-09-16 | 前 辽宁省应急管理厅                    |                    |

图十一特种作业证照片示例

| > 特种作业操作    | 征查询 〉 查询结果 |         | 打印本页       |
|-------------|------------|---------|------------|
| 12 证书信      | 息          |         |            |
|             |            | 最新证书信息  |            |
| 性名          | - Er       | 初领日期    | 2020-09-17 |
| 生别          | 男          | 应复审日期   | 2023-09-16 |
| 乍业类别        | 电工作业       | 有效期开始日期 | 2020-09-17 |
| 桑作项目        | 高压电工作业     | 有效期结束日期 | 2026-09-16 |
| 夏审单位        | 辽宁省应急管理厅   | 实际复审日期  | 2023-07-26 |
| era<br>住名   |            | 初领日期    | 2020-09-17 |
| 生别          | 男          | 应复审日期   | 2023-09-16 |
| 乍业类别        | 电工作业       | 有效期开始日期 | 2020-09-17 |
| 8 /hrma (3) | 高压由工作业     | 有效期结束日期 | 2026-09-16 |

图十二特种作业证证书检验截图照片示例

(四)起重指挥证

证书检验截图查询网址: https://zwfw.samr.gov.cn/serve r。证书照片示例如图十三、证书检验截图示例如图十四:

| 当力<br>效。<br>证人<br>复审<br>份证                                                      | 1. 本证存<br>1 蓋 首 次 2<br>2. 有 效共<br>应申请办<br>不合格,<br>3. 证件练<br>件号。                                                                                                    | 生第<br>安 iE 材<br>切 后 調<br>ト 理 気 1<br>作 业 エ<br>扇 号 指                                                                                                    | · 页持几关耳<br>前的1-<br>审。::<br>项目3<br>居民    | 中征人照片处应<br>印章, 查则无<br>个月以前, 持<br>通期未复审或<br>词期失效。<br>.身份证号等身                                                                                                    |                                                                                                    | 姓名                                                                                                    | s<br>trans                                               |                                                                                                    |                                                   | The sun                   | Jai Ali     |
|---------------------------------------------------------------------------------|----------------------------------------------------------------------------------------------------|----------------------------------------------------------------------------------------------------|-----------------------------------------|----------------------------------------------------------------------------------------------------|----------------------------------------------------------------------------------------------------|----------------------------------------------------------------------------------------------------|----------------------------------------------------------|----------------------------------------------------------------------------------------------------|---------------------------------------------------|---------------------------|-------------|
|                                                                                 |                                                                                                    | 135                                                                                                    |                                         |                                                                                                    |                                                                                                    | 200                                                                                                    | 121-01                                                   |                                                                                                    |                                                   |                           | 2.3         |
|                                                                                 | - 11 m                                                                                                    | - #26.475 1                                                                                                    |                                         | I (BY iF)                                                                                                    |                                                                                                    |                                                                                                    | 转送会格作                                                    | STREE E                                                                                                    | ] (取证E)                                           |                           | 1           |
| 項目                                                                              | 考试会                                                                                                    | 全本各个生业<br>交交 101                                                                                                    | 此项目                                     | (取证)<br>发证机关(章)<br>推进日期                                                                                                    | -<br>T<br>T                                                                                                    | 双目<br>て号                                                                                                    | 专试合格作                                                    | 业项目                                                                                                    | 1(取证)<br>发证机<br>批准                                | 关(章)<br>日301              | >           |
| 项目代号                                                                            | 考试合<br>有3<br>2023<br>自                                                                                                    | 23<br>23<br>23<br>23<br>23<br>23<br>23                                                                                                    | 此项目                                     | <ul> <li>(BQ证)</li> <li>发症机炎(章)</li> <li>推准日期</li> <li>(二)</li> <li>(二)</li> <li>(</li></ul>                                                                                                    | zi<br>Ŧ                                                                                                    | 2<br>月<br>授<br>り<br>白                                                                                                    | 转试会格件<br>有效明<br>年                                        | <u>业</u> 项目<br>月                                                                                           | 1 (取证)<br>发证机<br>批准                               | 关(章)<br>日JUJ              | -           |
| 目 政<br>伊 25                                                                     | 考试合<br>行3<br>10<br>2023<br>11<br>2027                                                                                                    | 会格作り<br>效期<br>4年<br>4年<br>4年<br>4年                                                                                                    | 世项目<br>- 月<br>月 <sup>200</sup>          | 1 (IRAE)<br>发 证机入久(章)<br>批准日期<br>(23 03 04<br>年 7月 日                                                                                                    | THE REAL PROPERTY IN THE REAL PROPERTY INTO THE REAL PROPERTY INTO THE REAL PROPERTY INTO THE REAL PR | 第1日<br>日<br>で<br>ジ<br>ご<br>記<br>王<br>王<br>二<br>二<br>二<br>二<br>二<br>二<br>二<br>二<br>二<br>二<br>二<br>二<br>二<br>二<br>二<br>二<br>二                                                        | <del>转试会格作</del><br>有效期<br>年<br>年                        | <u>北</u> 项目<br>月<br>月                                                                                      | 1( <b>現 ( 道 )</b>                                 | 关(章)<br>日期<br>月           |             |
| 项目<br>代号                                                                        | 考试合<br>有分<br>自<br>2023<br>自<br>2027<br>章                                                                                                    | 2421424<br>200<br>212<br>202<br>212<br>202<br>212<br>212<br>212<br>212<br>212                                                                                                    | 止項目<br>月<br>月<br>月                      | <b>1 (IR(証)</b><br>文 証机、炎 (章))<br><u> 批准日期</u><br>(注意意<br>(注意意)<br>(注意意)<br>(注意意)<br>(注意)<br>(注<br>(注))<br>(注<br>(注))<br>(注)<br>(注))<br>(注)<br>(注 | A A A A A A A A A A A A A A A A A A A                                                                                                    | 页目<br>で<br>で<br>で<br>「<br>一<br>二<br>二<br>二<br>二<br>二<br>二<br>二<br>二<br>二<br>二<br>二<br>二<br>二                                                                                       | <mark>梦 100 合 格 件</mark><br>中 效 103<br>5pc<br>5pc<br>5pc | <u>出い</u> 項目<br>月<br>月<br>月                                                                                | 1 ( <b>取证</b> )<br>发证机<br>批准                      | 关(章)<br>日301<br>月         | >           |
| ()<br>()<br>()<br>()<br>()<br>()<br>()<br>()<br>()<br>()<br>()<br>()<br>()<br>( | 考试合<br>有3<br>2023<br>自<br>2027<br>至<br>2027<br>至                                                                                                    | 本格代生生<br>202<br>4日<br>03<br>4日<br>03<br>1日<br>1日<br>1日<br>1日<br>1日<br>1日<br>1日<br>1日<br>1日<br>1日                                                                                                    | 比项目<br>月 月<br>月<br>月                    | а (IQ) iE)<br>22 (IE M. ≫ (Ф?)<br><u>MUR (1 M)</u><br><sup>23</sup> 4 <sup>2</sup> 9 1 E<br>4 <sup>2</sup> 1 E                                                                                                    | TA<br>T                                                                                                    | 页目<br>(<br>七号<br>(<br>)<br>一<br>二<br>二<br>二<br>二<br>二<br>二<br>二<br>二<br>二<br>二<br>二<br>二<br>二<br>二<br>二<br>二<br>二<br>二                                                             | <b>考试合格件</b><br>有效期<br>年<br>年<br>年                       | <u>北</u> 项目<br>月<br>月<br>月                                                                                 | <b>1 (取证)</b><br>发证机<br>批准<br>年                   | 关(章)<br>日期<br>月<br>月      |             |
|                                                                                 | 考试合<br>有3<br>2023<br>自<br>2027<br>位<br>定<br>工                                                                                                    | <b>全格作</b> 过<br>效期<br><sup>53</sup> 年<br><sup>62</sup><br><sup>42</sup><br><sup>42</sup><br><sup>44</sup><br><sup>54</sup><br><sup>44</sup>                                                                                                    | 比项目<br>月 月<br>月<br>月                    | 1 (18:16)<br>22 (18:41.2× (年))<br>批批日期<br><sup>23</sup> (年) 月 日<br>年 月 日                                                                                                    |                                                                                                    | 成日<br>で与<br>白<br>室<br>白<br>空<br>日<br>白<br>室<br>日<br>白<br>日<br>三<br>室<br>日<br>白<br>日<br>三<br>〇<br>日<br>〇<br>〇<br>〇<br>〇<br>〇<br>〇<br>〇<br>〇<br>〇<br>〇<br>〇<br>〇<br>〇<br>〇<br>〇<br>〇 | 新会社                                                      | 3业项目<br>月<br>月<br>月<br>月<br>月                                                                              | 1 ( <b>IQ:iE</b> )<br>发证机<br><u>非</u> 法<br>年<br>年 | 关(章)<br>日期<br>月<br>月      | <u>р</u>    |
| 0<br>1991 III<br>3991 III                                                       | 考试合<br>行3<br>2023<br>前<br>2023<br>前<br>2023<br>前<br>2027<br>前<br>月<br>章<br>(21<br>章<br>王<br>章<br>(21<br>章<br>(21)<br>(21)<br>(21)<br>(21)<br>(21)<br>(21)<br>(21)<br>(21) | 5 格(作业)<br>次期<br><sup> 23<br/>41<br/>51<br/>51<br/>51<br/>51<br/>51<br/>51<br/>51<br/>51<br/>51<br/>5</sup>                                                                                                    | 止项目<br>月<br>月<br>月<br>月<br>月<br>月       | 日(18:16)         及证机关(衆)           批准日期         1.00           電子         1.00           3         40           4         月           年         月           年         月           年         月                                                                                                    | 3 4<br>                                                                                                    |                                                                                                    | <b>登试会格件</b><br>有效期<br>年<br>年<br>年<br>年<br>年<br>年<br>年   | <u>出</u><br>日<br>月<br>月<br>月<br>月<br>月<br>月<br>月<br>月<br>月<br>月<br>月                                       | 1 (現代語)<br>发证机<br><u>非</u> 比准<br>年<br>年<br>年      | 关(章)<br>日期<br>月<br>月<br>月 | )<br>  <br> |
| 0<br>391 H                                                                      | ** 100 cm<br>47 s<br>100003<br>55 0027<br>151<br>255<br>151<br>255<br>151<br>255<br>151<br>255<br>151<br>255<br>151<br>151                                                                                                    | 本格(作业)     ない期     ない期     ない     ない | LU项目<br>月 月 月<br>月 月<br>月 月<br>月 月<br>月 | <b>1 (取証)</b><br>支証机灸(衆)<br><u>税准日期</u><br><sup>23</sup> 03 03 日<br>年 月 日<br>年 月 日<br>年 月 日                                                                                                    | 74                                                                                                    |                                                                                                    | <u> </u>                                                 | <u>出</u> 项目<br>月<br>月<br>月<br>月<br>月<br>月<br>月<br>月<br>月<br>月<br>月<br>月<br>月<br>月<br>月<br>月<br>月<br>月<br>月 | 1 (IRiE)<br>发证机<br><u>非</u> 法<br>年<br>年<br>年      | 关(章)<br>日期<br>月<br>月<br>月 | р<br>н<br>н |

图十三起重指挥证证书照片示例

|        | 全国一体化<br>国家市 | 在线政务服<br>5 <b>场监督</b> | <sup>务平台</sup><br>管理总局 | 员政务服 | 务平台                   |         |             |
|--------|--------------|-----------------------|------------------------|------|-----------------------|---------|-------------|
| 人员持证信息 |              |                       |                        |      |                       |         |             |
| 身份证号   | 2112         | and the               |                        | 姓名   | 4                     | 性别      |             |
| 证书类别   | 特种设备<br>作业人员 | 证书编号                  | 2112                   | 发证机关 | 沈阳市铁西区<br>市场监督管理<br>局 | 发证机关所在地 | 辽宁          |
| 从业种类   | 作业人员         | 取证方式                  |                        | 考核单位 | 沈阳市万诚职<br>业培训学校       | 考核日期    |             |
| 持证项目   | 起重机指<br>挥    | 批准日期                  | 2023-03                | 批准单位 | 沈阳市铁西区<br>市场监督管理<br>局 | 有效日期    | 2027<br>-02 |
| 备注     |              |                       |                        |      |                       |         |             |

图十四起重指挥证证书检验截图照片示例

八、保险信息要求(大于 500K 小于 1M 且为 JPG 或 PNG

格式的照片)

投保人: 与保单保持一致。(本单位或本人投保)

体检附件:上传与体检报告相同照片。

保险附件:社会保险个人参保证明(工伤保险需有缴费 起止年月)、工伤保险缴费证明、意外险、团体险(对准入 人员进行标记)等。要求投保单位、投保日期、被投保人姓 名、公章等信息页横版拼成一张照片。工伤保险缴费证明示 例如图十五、意外险示例如图十六:

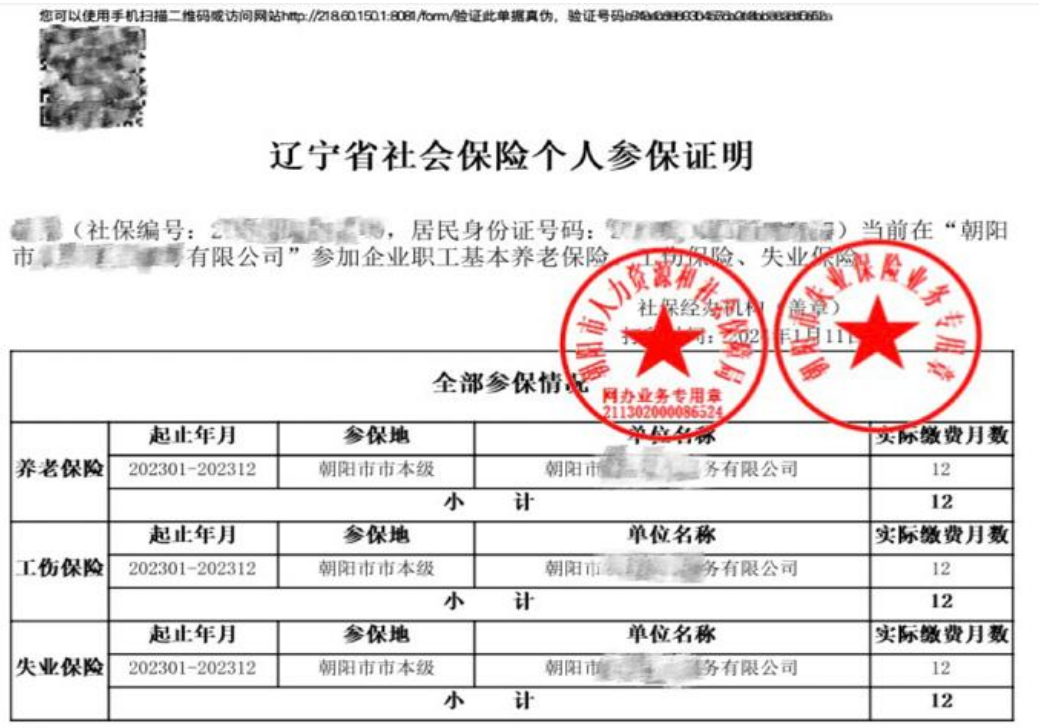

备注:

1. 本证明信息为打印时当前参保情况。今后发生变更的,以变更后的信息为准。

 本参保证明已签署经国家电子政务外网辽宁省电子认证注册的机构认证的电子印章,社保经办机构不再 另行签章。

3. 本参保证明最终解释权由参保地社保经办机构所有。

4. 本参保证明请妥善保管,因保管不当等原因造成信息泄露等情况,由个人承担。

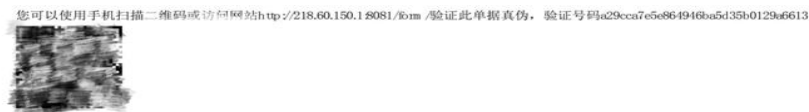

# 朝阳市社会保险事业管理中心

#### 工伤保险缴费证明

(社保编号: 2 居民身份证号码: )当前在辽宁 有限公司单位参加工伤保险。

|       |           |            |          | -            | 参保职工练 | 횎<br>散费信息 | 月四一市主之<br>第二日<br>2113 | ▲ 源 永<br>→ 小 小 小 小 小 小 小 小 小 小 小 小 小 小 小 小 小 小 小 | 11       | 理中心          | ļ            |
|-------|-----------|------------|----------|--------------|-------|-----------|-----------------------|--------------------------------------------------|----------|--------------|--------------|
| 年度    | 单位编号      | 本年缴<br>费月数 | 繳费基数和    | 个人缴费<br>部分本金 | 应缴类型  | 年度        | 单位编号                  | 本年繳<br>费月数                                       | 繳费基数和    | 个人缴费<br>部分本金 | 应缴类型         |
| 2021  | 1 1 1 1 0 | 12         | 37728.00 | 0.00         | 正常应缴  | 2022      | NH P                  | 11                                               | 37700.00 | 0.00         | 正常应缴         |
| 2023  | ETT SP    | 11         | 42170.00 | 0.00         | 正常应缴  | 2023      | - <b>-</b>            | 0                                                | 3424.00  | 0.00         | 社平调整<br>差额补收 |
| 备注:缴费 | 记录按着横向从   | 左到右厢       | 屡示。      |              |       |           |                       |                                                  |          |              |              |
| 2     |           |            |          |              | 缴费单位  | 立信息       |                       |                                                  |          |              |              |
| 序号    | <u> </u>  | 1位编号       |          |              |       |           | 单位名利                  | 尔                                                |          |              |              |
| 1     | 20.       | 2 6.5      | 10       |              |       | il        | 宁山北部省等                | 有限公司                                             | ī        |              |              |

## 图十五工伤保险缴费证明照片示例

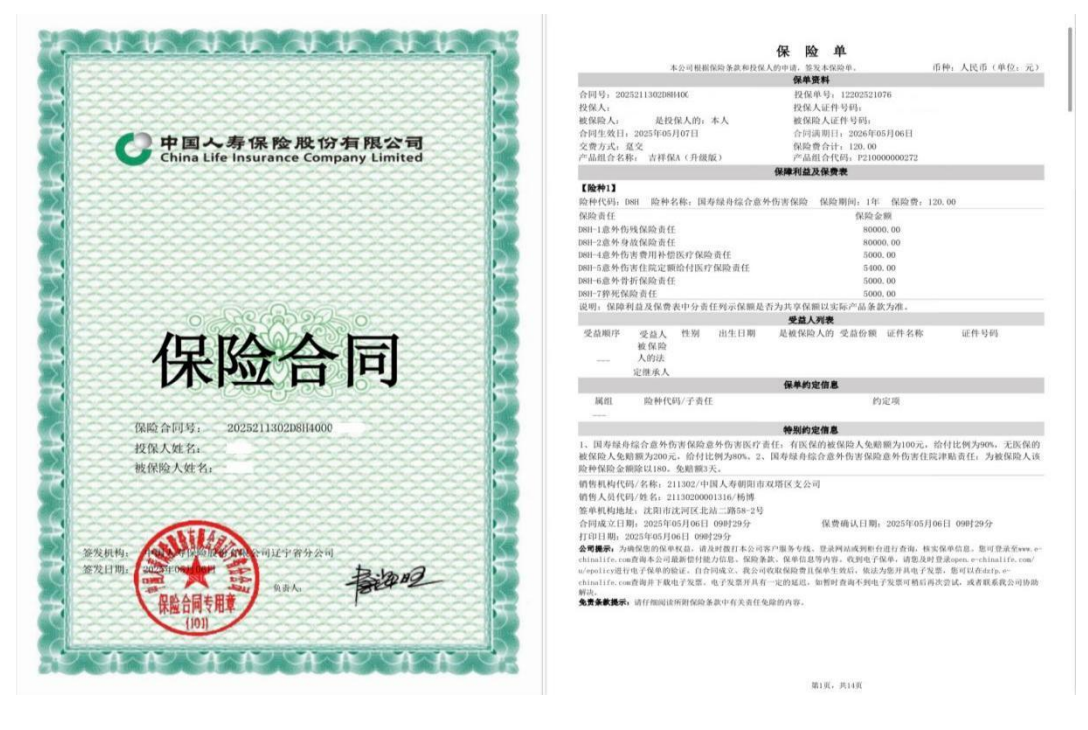

## 图十六意外险照片示例

保险期限:参保证明查询日期往后延长一年或保单终止 日期